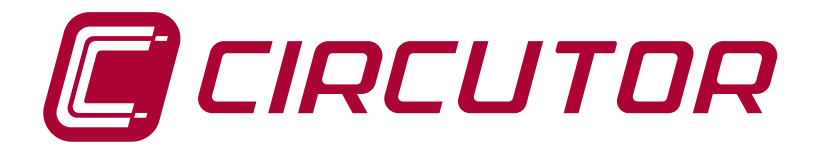

### **Databox solution**

# Procedure for the creation of a new Single-Company, multi-user project

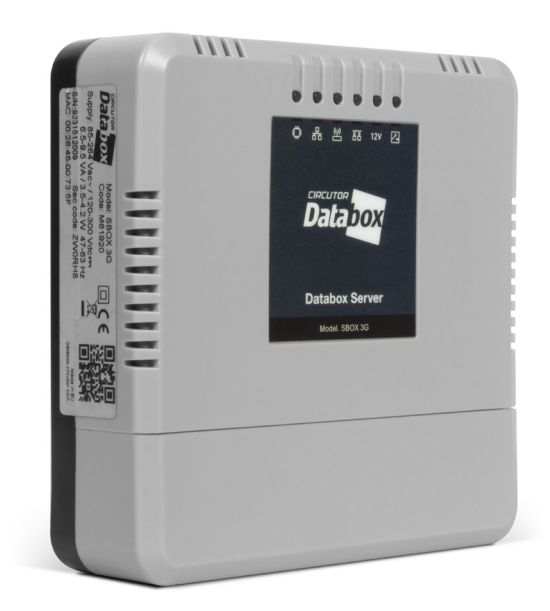

## TUTORIAL

(M121E01-03-16A)

CE

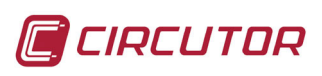

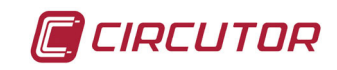

#### SAFETY PRECAUTIONS

Follow the warnings described in this manual with the symbols shown below.

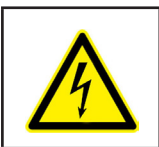

#### DANGER

Warns of a risk, which could result in personal injury or material damage.

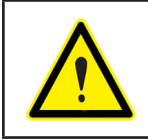

#### **ATTENTION**

Indicates that special attention should be paid to a specific point.

### If you must handle the unit for its installation, start-up or maintenance, the following should be taken into consideration:

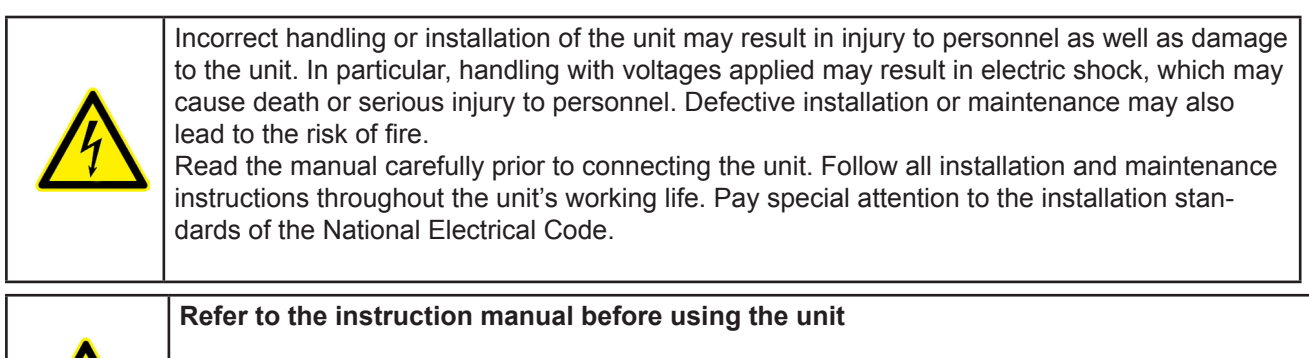

In this manual, if the instructions marked with this symbol are not respected or carried out correctly, it can result in injury or damage to the unit and /or installations.

CIRCUTOR, SA reserves the right to modify features or the product manual without prior notification.

#### DISCLAIMER

**CIRCUTOR, SA** reserves the right to make modifications to the device or the unit specifications set out in this instruction manual without prior notice.

**CIRCUTOR, SA** on its web site, supplies its customers with the latest versions of the device specifications and the most updated manuals.

www.circutor.com

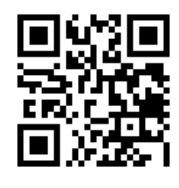

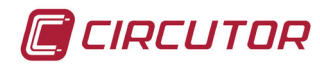

#### CONTENTS

| SAFETY PRECAUTIONS                                        | 3  |
|-----------------------------------------------------------|----|
| DISCLAIMER                                                | 3  |
| CONTENTS                                                  | 4  |
| REVISION LOG                                              | 5  |
| 1 INTRODUCTION                                            | 6  |
| 2 CREATING A NEW CLIENT-TYPE "COMPANY"                    | 7  |
| 3 CONNECTING TO THE "COMPANY" THAT HAS BEEN CREATED       | 9  |
| 4 CREATING A "BASIC" USER                                 | 10 |
| 5 CREATING NEW "FACILITIES"                               | 12 |
| 6 REGISTERING THE SBOX GATEWAYS                           | 14 |
| 7 CONFIGURING THE GATEWAYS                                | 15 |
| 7.1 CHECKING THE PARAMETERS OF THE GATEWAY                | 15 |
| 7.2 REGISTERING THE DEVICES                               | 17 |
| 8 ADDING SERVICES                                         | 21 |
| 8.1 CREATING CONTRACTS AND SUPPLIES                       | 21 |
| 8.2 CREATING PERIODIC READINGS                            | 25 |
| 8.3 CREATING ALARMS                                       | 27 |
| 8.4 CREATING KPIS & FORMULAS                              | 29 |
| 9 CREATING WIDGETS & DASHBOARDS                           | 31 |
| 9.1 CREATING WIDGETS                                      | 31 |
| 9.2 CREATING DASHBOARDS                                   | 36 |
| 10 START-UP                                               | 38 |
| 10.1 CHECKING THE QUALITY OF THE RSSI COVERAGE SIGNAL     | 39 |
| 10.2 CHECKING THE DATE OF LAST CONNECTION                 | 40 |
| 10.3 RESETTING THE SYSTEM TO DOWNLOAD A NEW CONFIGURATION | 41 |
| 10.4 CHECKING THE NOTIFICATIONS OF THE GATEWAY            | 42 |
| 11 MAINTENANCE AND TECHNICAL SERVICE                      | 43 |
| 12 WARRANTY                                               | 43 |

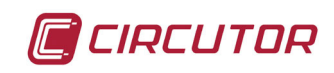

#### **REVISION LOG**

Table 1: Revision log.

| Date  | Revision       | Description     |
|-------|----------------|-----------------|
| 06/17 | M121E01-03-16A | Initial Version |

**Note:** Images of the devices are for illustrative purposes only and may differ from the actual device.

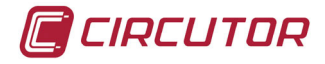

#### **1.- INTRODUCTION**

This manual describes the steps that must be followed to create a project with the **Circutor Databox** web platform for a single client-type Company with various users.

It is important to follow the steps indicated in this manual in order. Otherwise, the project might not be created correctly.

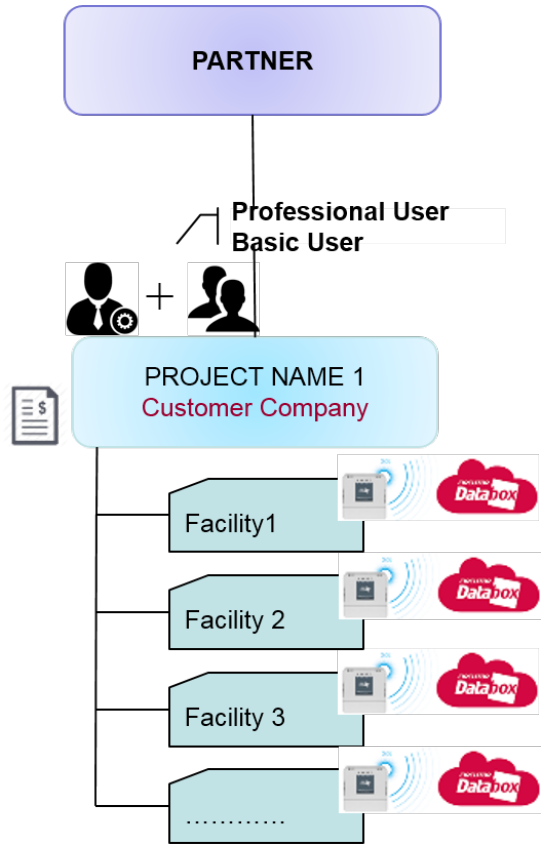

Figure 1: Example of a Single-Company project.

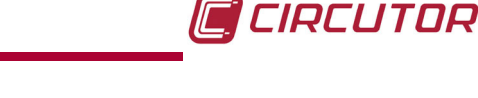

#### 2.- CREATING A NEW CLIENT-TYPE "COMPANY"

The following is required before creating a project: ✓ A professional account on the **Databox** platform ✓ The **SBOX** gateway device

Follow these steps to create a new client-type company:

**1.-** Access the **Circutor Databox** web platform, **https://databox.circutor.com/,** with Professional User credentials.

**2.-** Create a new client-type "Company" by clicking on the *New Company* button in the *Company* → *Structure* sub-menu in the *Company* section.

|              |                    | Circutor > Circ | cutor Sistemas > Company > Structure > | Companies  |          |                   |                  |                            |                           |             | 6         | Admin DataBox 🗸 🕽 | 🕶 Languages 👻 🖾  |
|--------------|--------------------|-----------------|----------------------------------------|------------|----------|-------------------|------------------|----------------------------|---------------------------|-------------|-----------|-------------------|------------------|
| CIRCUTOR     | 2                  |                 |                                        |            |          |                   |                  |                            |                           |             |           |                   |                  |
| @ Home       | Genera             | Listing         | g companies for Circutor Sistema       | s          |          |                   |                  |                            |                           |             |           | (3)               | 10 🔻             |
|              | Structure          | Filters         | Select an option                       | *          | Edit 1   | lew Search 🕨      |                  |                            |                           |             |           |                   | New company      |
| <b>u</b> ≝Q, |                    | Actions         | Name                                   | VAT number | Туре 🕴   | Partner 0         | Administrator    | Address                    | City                      | Postal code | State 🕴   | Country           | Groups           |
| Analysis     | Companies          |                 | Asepeyo                                | A08513178  | Partner  | Circutor Sistemas | Alexandre Pineau |                            |                           |             |           | Spain             | Default          |
|              | Facilities         |                 | Asepeyo Cataluña                       | A08513178  | Partner  | Asepeyo           | Gestor Asepeyo   |                            |                           |             |           | Spain             | Default          |
| Company      |                    |                 | Circutor Sistemas                      | 21099      | Partner  | Circutor          | Planta 2         | Vial Sant Jordi S/N        | Viladecavalis             | 08232       | Barcelona | Spain             | Default          |
|              | Acuvity            |                 | Gil & Ortiz Instalaciones s.c.p.       | J62848163  | Customer | KEISY             | Planta 2         | Calle Pedrell, 137         | Barcelona                 | 08032       | Barcelona | Spain             | Default          |
| Hardware     |                    |                 | KEISY                                  | A08513178  | Partner  | Circutor Sistemas | Alexandre Pineau | Calle Consell de Cent, 438 | Barcelona                 | 08013       | Barcelona | Spain             | Default          |
| rA1          | $\mathbf{\lambda}$ |                 | MONTAJES ELECT. GAS AGUA S.A.          | A08513178  | Customer | Tesla Motors      | Jorge Milburn    | C/ LA FABRICA S/N          | Les Franqueses del Vallès | 08520       | Barcelona | Spain             | Default          |
|              |                    |                 | Piloto Circutor                        | A08513178  | Customer | Circutor Sistemas | Alexandre Pineau | Vial Sant Jordi s/n        | Viladecavalls             | 08232       | Barcelona | Spain             | Default   Prueba |
| activities   |                    |                 | Piloto Dezac                           | A08513178  | Customer | Circutor Sistemas | Alexandre Pineau |                            |                           |             |           | Spain             | Default          |
|              |                    |                 | Prologis                               | A08513178  | Partner  | Circutor Sistemas | Alexandre Pineau |                            |                           |             |           | Spain             | Default          |
| Reports      |                    |                 | Prologis - Cuenca                      | A08513178  | Customer | Prologis          | Ángel Ovejas     |                            |                           |             |           | Spain             | Default          |
| Settings     |                    | Search:         |                                        |            |          |                   |                  |                            |                           |             |           | First Previous 1  | 2 Next Last      |
| Q            |                    |                 |                                        |            |          |                   |                  |                            |                           |             |           |                   |                  |

Figure 2: Create New Company

3.- Fill in the form shown in Figure 3 with the company details, selecting:

✓Type of Company: Client (no additional Companies can be created under this company).

✓ **Parent Company:** Company from which the new "Company" of the client type being created will hang.

| New company                                                                                                    |                          |
|----------------------------------------------------------------------------------------------------|--------------------------|
| New company  Name  Name  Vat number  Customer  Parent company                                                     | Address Postal code City |
| Aspeyo     •       * Administrator                                                                                | State Country Spain      |
| Logo Seleccionar archivo Ningún archivo seleccionado You cant use a gri mages, piesase use " jog or " prig images | Groups<br>(g) Default    |
|                                                                                                    | Create company Back      |

Figure 3: New Company Form

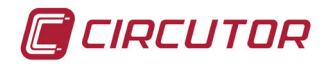

**4.-** Allocate the consumption costs (periodic readings, alarms, configurations, Gateway active, user account) by clicking on the *Data pricing in* Figure 4.

| New company                                                  |                                                                                                |                 |
|--------------------------------------------------------------|------------------------------------------------------------------------------------------------|-----------------|
| * Name                                                       |                                                                                                |                 |
|                                                              | Data pricing                                                                                   | Address         |
| * Vat number                                                 | Price (eur €)         Price (eur €)           0.50         1000                                | ŕ               |
| * Type                                                       | VPN                                                                                            |                 |
|                                                              | Transmission and processing of any variable captured from VPN gateway                          |                 |
| Customer                                                     | Price (eur €) Price (eur €)                                                                    |                 |
| * Parent company                                             | 0.35 1000                                                                                      |                 |
| Asepeyo                                                      | Variables reads from                                                                           |                 |
|                                                              | Internet                                                                                       |                 |
| * Administrator                                              | Price (eur €) Price (eur €)                                                                    |                 |
| Gestor Asepeyo *                                             | 500 total (all 4)                                                                              |                 |
| Web address                                                  | Alarms from VPN                                                                                |                 |
| here if                                                      | Transmission and processing of the conditions evaluated by the VPN gateway                     |                 |
| Http://                                                      | Price (eur €) Price (eur €)                                                                    |                 |
|                                                              | 3.50 1000                                                                                      |                 |
| Logo                                                         | Alarms from Internet                                                                           |                 |
|                                                              | Transmission and processing of the conditions evaluated by the Internet gateway                |                 |
|                                                              | Price (eur €)                                                                                  |                 |
| Seleccionar archivo Ningun archivo seleccionado              | Actuators from V/PM                                                                            |                 |
| You can't use a gif images, please use *.jpg or *.png images | Transmission and processing of the actions stabilished in actuator services by the VPN gateway |                 |
|                                                              | Price (eur €) Price (eur €)                                                                    |                 |
|                                                              |                                                                                                |                 |
|                                                              | Crea                                                                                           | te company Back |

Figure 4:Data pricing

5.- Create the new "Company" by clicking on the Create Company button.

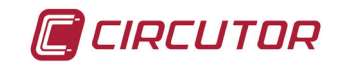

#### 3.- CONNECTING TO THE "COMPANY" THAT HAS BEEN CREATED

You must connect to the company after it has been created by following these steps:

**1.-** Search for the "Company" you just created in the **List of Companies** and once you have selected the **Actions** button, click on the **Connect to** option.

Connecting to a Company allows you to create facilities, register a Gateway, add connections and devices, etc.

|               | I frank - All II | Circutor > Ci | ircutor Sistemas > Company > Structure | > Companies |          |                   |                  |                            |                           |                                 |                | Admin DataBox -                                                                                                    | Languages 🗸 🖾 🤶  |
|---------------|------------------|---------------|----------------------------------------|-------------|----------|-------------------|------------------|----------------------------|---------------------------|---------------------------------|----------------|----------------------------------------------------------------------------------------------------|------------------|
| CIRCUTOR      | /// 7 🕤          |               |                                        |             |          |                   |                  |                            |                           |                                 |                |                                                                                                    |                  |
| G Home        | General          | Listin        | ng companies for Circutor Sistema      | S           |          |                   |                  |                            |                           |                                 |                |                                                                                                    | 10 🔻             |
| 10.2          | Structure        | Filters       | Select an option                       | Ŧ           | Edit     | lew Search 🕨      |                  |                            |                           |                                 |                |                                                                                                    | New company      |
| u <u>≡</u> Q, |                  | Actions       | s Name                                 | VAT number  | Туре 💧   | Partner           | Administrator    | Address                    | City                      | Postal code                     | State          | Country                                                                                                    | Groups 0         |
| Analysis      | E Companies      |               | Asepeyo                                | A08513178   | Partner  | Circutor Sistemas | Alexandre Pineau |                            |                           |                                 |                | Spain                                                                                                    | Default          |
|               | ( Facilities     |               | Asepeyo Cataluña                       | A08513178   | Partner  | Asepeyo           | Gestor Asepeyo   |                            |                           |                                 |                | Spain                                                                                                    | Default          |
| Company       | •                |               | Circutor Sistemas                      | 21099       | Partner  | Circutor          | Planta 2         | Vial Sant Jordi S/N        | Viladecavalls             | 08232                           | Barcelona      | Spain                                                                                                    | Default          |
|               | Activity         |               | Gil & Ortiz Instalaciones s.c.p.       | J62848163   | Customer | KEISY             | Planta 2         | Calle Pedrell, 137         | Barcelona                 | 08032                           | Barcelona      | Spain                                                                                                    | Default          |
| Hardware      |                  |               | KEISY                                  | A08513178   | Partner  | Circutor Sistemas | Alexandre Pineau | Calle Consell de Cent, 438 | Barcelona                 | 08013                           | Barcelona      | Spain                                                                                                    | Default          |
| r <b>A</b> 1  |                  |               | MONTAJES ELECT. GAS AGUA S.A.          | A08513178   | Customer | Tesla Motors      | Jorge Milburn    | C/ LA FABRICA S/N          | Les Franqueses del Vallès | 08520                           | Barcelona      | Spain                                                                                                    | Default          |
|               |                  |               | Piloto Circutor                        | A08513178   | Customer | Circutor Sistemas | Alexandre Pineau | Vial Sant Jordi s/n        | Viladecavalls             | 08232                           | Barcelona      | Spain                                                                                                    | Default   Prueba |
| Services      |                  | Cor           | nnect to                               | A08513178   | Customer | Circutor Sistemas | Alexandre Pineau |                            |                           |                                 |                | Spain                                                                                                    | Default          |
| ∎e            |                  | Edi           | t                                      | A08513178   | Partner  | Circutor Sistemas | Alexandre Pineau |                            |                           |                                 |                | Spain                                                                                                    | Default          |
| Reports       |                  | Del           | lete                                   | A08513178   | Customer | Prologis          | Ángel Ovejas     |                            |                           |                                 |                | Spain                                                                                                    | Default          |
|               |                  |               |                                        |             |          |                   |                  |                            |                           |                                 |                |                                                                                                    |                  |
| Settings      |                  | Search        | n:                                     |             |          |                   |                  |                            |                           |                                 |                | First Previous 1                                                                                                    | 2 Next Last      |
| 0             |                  |               |                                        |             |          |                   |                  |                            |                           |                                 |                |                                                                                                    |                  |
| 2             |                  |               |                                        |             |          |                   |                  |                            |                           |                                 |                |                                                                                                    |                  |
| Support       |                  |               |                                        |             |          |                   |                  |                            |                           | Contraction of the owner of the | Constanting of | A LOT OF THE OWNER WHEN THE REAL PROPERTY OF THE REAL PROPERTY OF THE RE |                  |

Figure 5:Connect to a company

**2.-** Click on the *Accept* button in the pop-up window, **Figure 6**, to confirm the connection to the selected "Company".

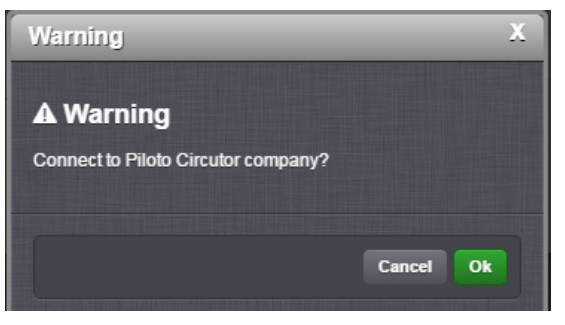

Figure 6: Connection confirmation window.

**3.-** Check that the connection to the "Company" is correct by clicking on the *Home* button on the *Analysis* section, *Figure 7.* This button allows you to return to the "Company" of origin.

|                  |                    | Circutor > Piloto Circutor > Analysis > Monitoring > Dashboards | list                                                       |                                | 22                  | 🔺 Admin DataBox 👻 🍽 Languages 👻 🖼 |
|------------------|--------------------|-----------------------------------------------------------------|------------------------------------------------------------|--------------------------------|---------------------|-----------------------------------|
| CIRCUI<br>@ Home | Monitoring         | Listin                                                          | g dashboards for Piloto Circutor                           |                                | 10 •                |                                   |
| ₫.Q              | La Dashboards list |                                                                 |                                                            |                                | New dashboard       |                                   |
| Analysis         | Midget list        | Actions                                                         | Name                                                       | Folder                         | Description         |                                   |
|                  | (*)                |                                                                 | 00 - GRAL Circutor / Main Circutor                         | root / EDIFCIO                 |                     |                                   |
| Company          | 📝 Editor           |                                                                 | 01 - Zona Montaje / Assembly Area                          | root / EDIFCIO / MONTAJE       |                     |                                   |
|                  |                    |                                                                 | 02 - Zona Ingenieria / Engineering Area                    | root / EDIFCIO / INGENIERÍA    |                     |                                   |
| -                |                    |                                                                 | 03 - Zona Comercial / Sales Area                           | root / EDIFCIO / COMERCIAL     |                     |                                   |
| Hardware         |                    |                                                                 | 04 - Dashboard proyecto EE                                 | root / Kit EE Esencial         |                     |                                   |
| [ <del>^</del> ] |                    |                                                                 | 05 - Dashboard proyecto FV 6.3 kWp                         | root / PV Monitor              | Pergola Circutor    |                                   |
| Services         |                    |                                                                 | 06 - Dashboard proyecto Reactiva                           | root / Kit Reactiva            |                     |                                   |
|                  |                    |                                                                 | 07 - Dashboard Gestión de Suministro                       | root / Suministro Eléctrico    |                     |                                   |
| <b>≣</b> @       |                    |                                                                 | xx - Dashboard climatización edificio (under construction) | root / EDIFCIO / CLIMATIZACIÓN |                     |                                   |
| Reports          |                    |                                                                 | xx - Dashboard LoRa (under construction)                   | root/LoRa                      |                     |                                   |
| •                |                    |                                                                 |                                                            |                                |                     |                                   |
| Settings         |                    | Search                                                          |                                                            | First Pre                      | vious 1 2 Next Last |                                   |
| 0                |                    |                                                                 |                                                            |                                |                     |                                   |
| 2                |                    |                                                                 |                                                            |                                |                     |                                   |

Figure 7:Verification of the connection to the company that has just been created.

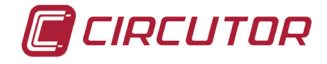

#### 4.- CREATING A "BASIC" USER

Follow these steps to create a basic user:

**1.-** Create a new user by clicking on the *New User* button in the *Users* → *Users list* sub-menu in the *Settings* section.

| Circulor > Noto Circulor > Settings > Users > Users >  | 22 🔔 🔺 Adm      | nin DataBox 👻 🍽 Languages 👻 🖾 🤶 |
|----------------------------------------------------------------------------------------------------|-----------------|---------------------------------|
| Currentian Configuration Listing users for Piloto Circutor                                                                                                    |                 | 10 •                            |
| Users Files Select an option                                                                                                    |                 | New user                        |
| Analysis 🛕 My account Actions Enabled Name Acompany 👌 E-mail 👌 Telephone                                                                                                    | Profiles        | 🕴 Language 👘 🕴                  |
| Admin Demo Circulor Piloto Circulor demo databox@circutor.com                                                                                                    | Advanced        | Español                         |
| Company Piloto Circubr demo@databox.en                                                                                                    | Basic           | English                         |
| Carl Carl Carl Carl Carl Carl Carl Carl                                                                                                    | Basic           | Español                         |
| Groups / Rights Groups / Rights / E On Demo Dezac Piloto Circubr dezac@databox.es                                                                                                    | Basic   Dezac   | Español                         |
| Demo efin-pixar Piloto Circubr efin-pixar@piloto.es                                                                                                    | Basic   Pérgola | 5 Español                       |
| Demo Intercap Piloto Circutor intercap@databox.es                                                                                                    | Basic           | Español                         |
| Services (2)                                                                                                    |                 |                                 |
| Search                                                                                                    |                 | First Previous 1 Next Last      |
| Kepath and a second second sec |                 |                                 |
|                                                                                                    |                 |                                 |
|                                                                                                    |                 |                                 |
|                                                                                                    |                 |                                 |
|                                                                                                    |                 |                                 |

Figure 8: Create a new User

1.- Fill in the form shown in Figure 9 with the details of the user, in particular:

| New Piloto Circutor user                                                |                         |
|-------------------------------------------------------------------------|-------------------------|
| Enabled                                                                 | * Email                 |
| Piloto Circutor *                                                       | * Password              |
| *Language<br>English *                                                  | * Password confirmation |
| * First name                                                            |                         |
| Last name                                                               | Telephone               |
|                                                                         | Fax                     |
| * User type                                                             |                         |
| Advanced Basic Professional Groups                                      |                         |
| No groups available. Follow this link to create a group before continue |                         |
|                                                                         | New user Back           |

Figure 9:New User Form

✓ Enabled, In this case, the enabled user will have access to the Databox platform after entering the correct e-mail address and password. Users that have been disabled will not be granted access.

**Company**, The Companies that have already been created will appear in this section.

Note: The user is linked to a Company and not to a facility or to an SBOX, as shown in Figure 1.

✓ User type, Select a Basic user.

A **Basic** user only has viewing permissions, i.e., the user cannot create, edit or delete any items from the **Databox** platform.

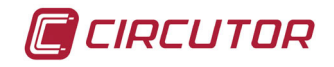

An **Advanced** user has viewing permissions and can also create, edit or delete the Dashboard and/or Widgets. However, the Advanced user cannot create, edit or delete a periodic reading, alarm, Gateway or any other type of service associated with a modification of the service tariff of the **Databox** platform.

A **Professional** user has administrator permissions, i.e., this user can create, edit, delete and carry out any other action on the **Databox** platform.

 $\checkmark$  **Groups,** This section shows all of the user groups that have been custom-created for the "Company". These user groups are used to, for example, customise the viewing permissions of **Basic** users.

2.- Create a new User, by clicking on the *New user* button.

**3.-** Create as many **Basic** users as the number of centres integrated in a multi-point project, with the purpose of creating a personalised viewing access point to all centre supervisors later on.

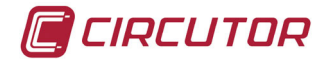

#### **5.- CREATING NEW "FACILITIES"**

Follow these steps to create a new facility:

**1.-** Create a new facility by clicking on the *New Facility* button in the *Facility*→ *Structure* submenu of the *Company* section.

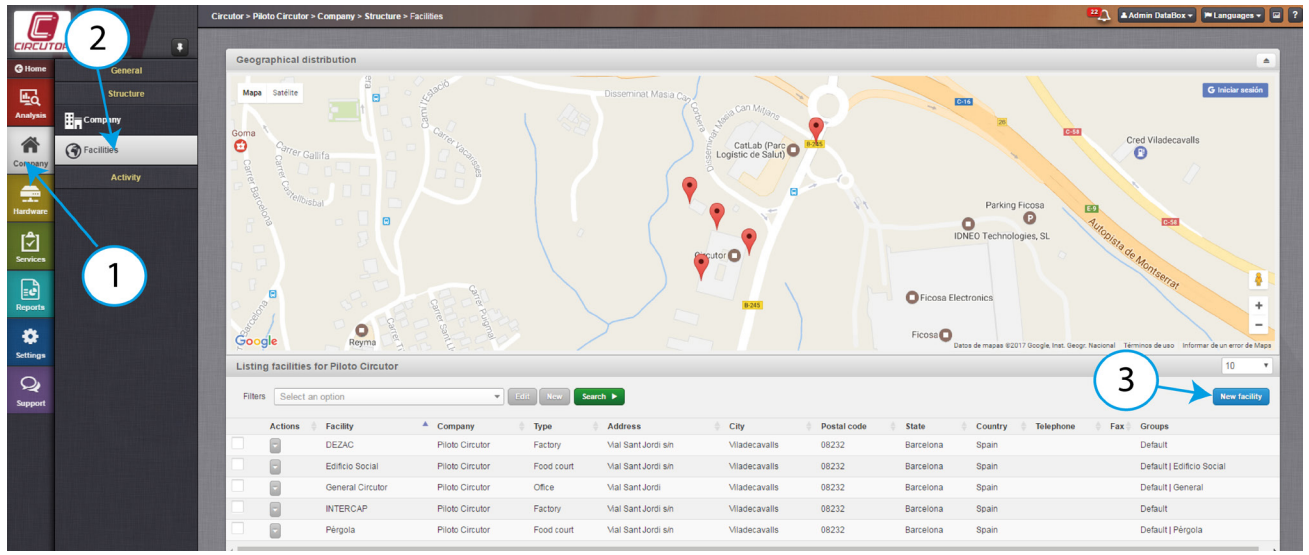

Figure 10:New Facility

**2.-** Fill in the form shown in **Figure 11** with the details of the facility being created.

**Warning:** the user selected as the *Administrator* will receive the notifications associated with the consumption, communication errors, etc. of the facility.

| Piloto Circutor New facility                    |   |                                            |           |                   |
|-------------------------------------------------|---|--------------------------------------------|-----------|-------------------|
| * Company                                       |   |                                            |           |                   |
| Piloto Circutor                                 | • | Address                                    |           | Show features >   |
| * Name                                          |   |                                            |           |                   |
|                                                 |   | Postal code                                |           |                   |
| * Type                                          |   |                                            |           |                   |
| Select a facility type                          | • | City                                       |           |                   |
| * Administrator                                 |   | City                                       |           |                   |
| Demo DataBox ES                                 | T |                                            |           |                   |
| Telephone                                       |   | State                                      |           |                   |
|                                                 |   |                                            |           |                   |
| Fay                                             |   | * Country                                  |           |                   |
|                                                 |   | Spain                                      |           | •                 |
|                                                 |   |                                            |           |                   |
| Groups                                          |   | Facility map file                          |           |                   |
| V Default 🔄 Editicio Social 🔄 General 🔄 Pergola |   | Seleccionar archivo Ningún archivo selec   | cionado   |                   |
|                                                 |   |                                            |           |                   |
|                                                 |   | Latitude                                   | Longitude |                   |
|                                                 |   |                                            |           |                   |
|                                                 |   | * Timezone                                 |           |                   |
|                                                 |   | Select a timezone                          |           | · ·               |
|                                                 |   | Search coordinates and timezone by given a | address   |                   |
|                                                 |   |                                            |           |                   |
|                                                 |   |                                            |           |                   |
|                                                 |   |                                            |           | New facility Back |
|                                                 |   |                                            |           | Dack              |

Figure 11:New facility form.

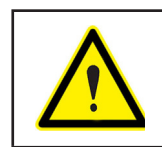

The **Administrator** is the person with a **Basic**, **Advanced** or **Professional** user. See section *"4.- CREATING A "BASIC" USER* to create a new user if this option does not appear in the drop-down list.

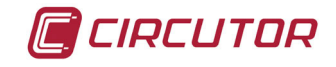

**3.-** Optionally, click on the **Show features** button to enter the features of the facility, such as surface area, number of workers, number of plants, timetables, etc. This information can be used to create KPIs in the KPIs and formulas menu.

If needed, click on the *Add feature* button to add a personalised attribute for this facility. (Figure 12)

| Company                                   |                    |                                 |    |
|-------------------------------------------|--------------------|---------------------------------|----|
| Piloto Circutor                           | - Features         |                                 |    |
| Name                                      | Surface            | m2                              |    |
| Type                                      | Number of workers  | s                               |    |
| Select a facility type                    | * Number of floors |                                 |    |
| Administrator                             | Check in time      |                                 |    |
| Jephone                                   | Check out time     |                                 |    |
|                                           |                    |                                 | Ad |
| ax                                        | * Country<br>Spain |                                 |    |
| roups                                     | Facility map file  |                                 |    |
| Ø Default Edificio Social General Pérgola | Seleccionar archi  | ivo Ningún archivo seleccionado |    |
|                                           |                    |                                 |    |
|                                           | Latitude           | Longitude                       |    |
|                                           | * Timezone         |                                 |    |
|                                           | Select a timezon   | e                               |    |
|                                           | Search coordinate: | s and timezone by given address |    |
|                                           |                    |                                 |    |

Figure 12:New facility form, Add feature.

- 4.- Create the new Facility by clicking on the *New Facility* button.
- **5.-** Create as many facilities as needed for the project.

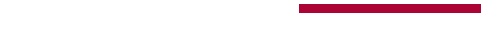

#### 6.- REGISTERING THE SBOX GATEWAYS

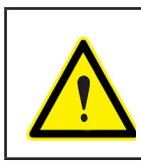

CIRCUTOR

The device is required to register the SBOX Gateway.

Follow these steps to register an SBOX Gateway:

1.- Register the Gateway in the *Register* sub-menu of the *Hardware* section.

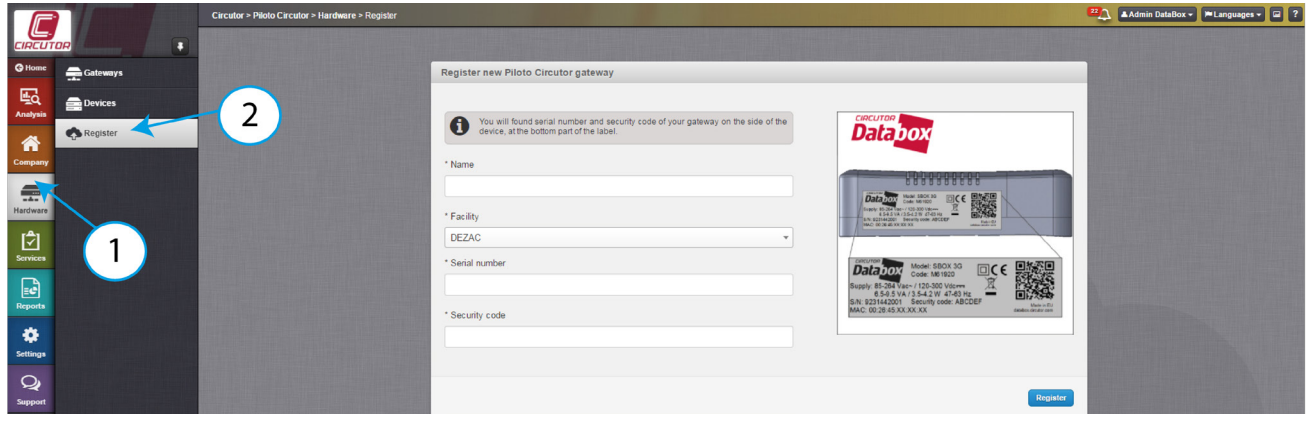

Figure 13:Register Hardware Screen

2.- Fill in the form shown in Figure 14 with the data of the SBOX Gateway that will be registered:

| You will found serial number and security code of your gateway on the side of the device, at the bottom part of the label. | Databox                                                                                                    |
|----------------------------------------------------------------------------------------------------|----------------------------------------------------------------------------------------------------|
| Name                                                                                                    | 88888888                                                                                                    |
| Facility                                                                                                    | Market         Market         SOCIAL           Usayly ISO 250 (apr. 102.300 Warm         Image: Control (apr. 102.300 Warm         Image: Control (apr. 102.300 Warm           SAL 320 (apr. 102.300 Warm         Image: Control (apr. 102.300 Warm         Image: Control (apr. 102.300 Warm           SAL 320 (apr. 102.300 Warm         Image: Control (apr. 102.300 Warm         Image: Control (apr. 102.300 Warm           SAL 320 (apr. 102.300 Warm         Image: Control (apr. 102.300 Warm         Image: Control (apr. 102.300 Warm           SAL 320 (apr. 102.300 Warm         Image: Control (apr. 102.300 Warm         Image: Control (apr. 102.300 Warm           SAL 320 (apr. 102.300 Warm         Image: Control (apr. 102.300 Warm         Image: Control (apr. 102.300 Warm           SAL 320 (apr. 102.300 Warm         Image: Control (apr. 102.300 Warm         Image: Control (apr. 102.300 Warm           SAL 320 (apr. 102.300 Warm         Image: Control (apr. 102.300 Warm         Image: Control (apr. 102.300 Warm           SAL 320 (apr. 102.300 Warm         Image: Control (apr. 102.300 Warm         Image: Control (apr. 102.300 Warm           SAL 320 (apr. 102.300 Warm         Image: Control (apr. 102.300 Warm         Image: Control (apr. 102.300 Warm           SAL 320 (apr. 102.300 Warm         Image: Control (apr. 102.300 Warm         Image: Control (apr. 102.300 Warm           SAL 320 (apr. 102.300 Warm         Image: Control (apr. 102.300 Warm         Image: Control                                                                                                    |
| General Circutor 👻                                                                                                    |                                                                                                    |
| Serial number                                                                                                    | Single Solds         Model:         SBOX 3G<br>Code:         Code         Code <thcode< th=""> <thcode< td=""></thcode<></thcode<>                                                                                                    |
| Security code                                                                                                    | MAC: 00:28:45:XX:XX:XX Based on the second second s |
|                                                                                                    |                                                                                                    |
|                                                                                                    | Register                                                                                                    |

Figure 14:SBOX Gateway Registration Screen.

- ✓ Name, Enter the name of the SBOX Gateway.
- ✓ Facility, Select the facility where the SBOX will be hosted.
- ✓ Serial number, Enter the serial number of the SBOX.
- ✓ Security code, Enter the security code of the SBOX.

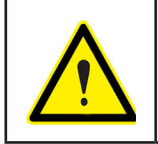

The **Serial number** and **Security Code** can be found on the label attached to the device.

3.- Complete the registration of the SBOX Gateway by clicking on the Register button.

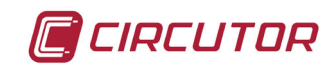

#### 7.- CONFIGURING THE GATEWAYS

To configure an **SBOX Gateway**, access the list of Gateways by selecting the *Gateways* submenu from the *Hardware* section, Figure 15.

|          |            | Circutor : | > Piloto Cir | cutor > Hard | ware > Gateways |                 |   |                 |                |                  |             |         | <b>2</b> | Admin DataBo | c 🕶 🏴 Lan | guages 🗕 🖬 🤶 |
|----------|------------|------------|--------------|--------------|-----------------|-----------------|---|-----------------|----------------|------------------|-------------|---------|----------|--------------|-----------|--------------|
| CIRCUT   |            |            |              |              |                 |                 |   |                 |                |                  |             |         |          |              |           |              |
| G Home   | Gateways   |            | Listing g    | gateways fo  | or Piloto Circu | tor             |   |                 |                |                  |             |         |          |              | 1         | • 0          |
| Analysis | Devices    |            | Filters      | Select an o  | option          |                 | Ŧ | Edit New Search |                |                  |             |         |          |              | New       | gateway      |
|          | 🚓 Register |            |              | Actions      | Enabled         | Company         |   | Serial Number   | Name           | Facility         | Model       | Version | Status   | Notification | s         | RSSI 🔶       |
| Company  |            |            |              | •            |                 | Piloto Circutor |   | H1608000200038  | CIRCUTOR 3G    | General Circutor | SBOX 3G NET | 1.2.1   | Active   | Activated    |           | ÷            |
| company  |            |            |              | Control p    | anel            | Piloto Circutor |   | H1608000200044  | Gateway        | General Circutor | SBOX 3G NET | 1.2.1   | Active   | Activated    |           | ÷            |
| <b>.</b> |            |            |              | Connecti     | ons & devices   | Piloto Circutor |   | H1608000190031  | Pruebas 3G VPN | General Circutor | SBOX VPN    | 1.2.1   | Active   | Not activate | t         | <del>?</del> |
| Hardware |            |            |              | Variables    | anvis on        |                 |   |                 |                |                  |             |         |          |              |           |              |
| [\$]     |            |            | Search:      | Raw data     | 1               |                 |   |                 |                |                  |             |         |          | First Previo | us 1 N    | ext Last     |
| Services |            |            | _            | Edit         |                 |                 |   |                 |                | <br>             |             |         |          |              |           |              |
|          |            |            |              | Details      |                 |                 |   |                 |                |                  |             |         |          |              |           |              |
| Reports  |            |            |              | SUGAR        |                 |                 |   |                 |                |                  |             |         |          |              |           |              |
| *        |            |            |              |              |                 |                 |   |                 |                |                  |             |         |          |              |           |              |
| Settings |            |            |              |              |                 |                 |   |                 |                |                  |             |         |          |              |           |              |
| 0        |            |            |              |              |                 |                 |   |                 |                |                  |             |         |          |              |           |              |
| 2        |            |            |              |              |                 |                 |   |                 |                |                  |             |         |          |              |           |              |
| Settings |            |            |              |              |                 |                 |   |                 |                |                  |             |         |          |              |           |              |

Figure 15:List of SBOX Gateways.

Click on the *Actions* button to access the different options of the Gateway: *Control panel, Connections & devices, Variables, Raw data, Edit* and *Details*.

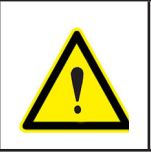

Select the following options to configure an **SBOX Gateway**: *Edit* and *Connections & devices.* 

#### 7.1.- CHECKING THE PARAMETERS OF THE GATEWAY

Follow these steps to check the parameters of the SBOX Gateway:

1.- Click on the *Actions* button in the list of Gateways and select the *Edit* option.

**2.-** Enable the *E-mail notifications* so the Administrator of the facility can receive the notifications associated with consumption, communication errors, etc.

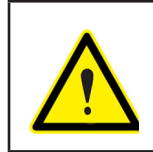

Communication alarms of the **SBOX Gateway** and its devices are programmed at the factory free of charge. However, the e-mail notifications must be enabled to receive them.

3.- Check the data on the edit form of the SBOX Gateway, Figure 16:

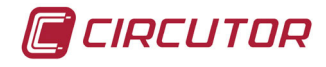

|                     | Cercular > Polska Cercular > Hadware > Calloware > CREATION 30 > Edit              | 22 Admin DataBox • P Languages • 🖬 |
|---------------------|------------------------------------------------------------------------------------|------------------------------------|
|                     | 🖀 Control parel 🖉 Connections & devices 🔹 Autrine services 📾 Rem data 🗾 📧 🕹 Databa |                                    |
| C Home Gateways     | Edit galrewy H16000020038                                                          |                                    |
| Avalysis<br>Company | Model SDCK SDTRT devort 12.1 Setal number (HISSIDDDDDDB) Sex.                      |                                    |
| Hardware            | Exhibits areal reflections                                                         |                                    |
| Services            | * Consum<br>Perio Cinutar •                                                        |                                    |
| Reports             | * Facily # •<br>General Circuitor # •                                              |                                    |
| Q                   |                                                                                    |                                    |
|                     | entuga<br>Ø Default<br>Default                                                     |                                    |
|                     | Limit of satures by Month T Limit of satures by Month T                            |                                    |
|                     | 0 1000 100 0 100 100 100 100 100 100 10                                            | 300                                |
|                     | Limit of data storage (years)                                                      |                                    |
|                     | 0         000         0000           100                                           |                                    |
|                     |                                                                                    | Upstate gateway Back               |

Figure 16:SBOX Gateway edit form.

✓ Enable Gateway, When the Gateway is enabled, the device starts to upload the data of the facility to the Databox platform. If the Gateway is disabled, it will be disconnected from the Databox platform and the facility data will not be updated.

✓ Limit of data storage (years), limit the storage of data in years.

 $\checkmark$  Limit of setups, The number of configurations can be limited to control the service tariff costs, in addition to notifying the administrator of the facility when 70% and 100% of the configured limit is reached.

 $\checkmark$  Limit of alarms, The alarms can be limited to control the service tariff costs, in addition to notifying the administrator of the facility when 70% and 100% of the configured limit is reached.

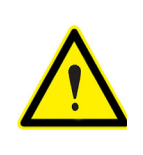

Each new configuration and alarm activation generates an additional Service Tariff cost, as indicated in the **Data Plan** of the Company. The **setups** and **alarm limits** can be configured to notify the administrator of the facility when 70% or 100% of the limit is being reached. However, when these limits are exceeded, the Gateway will not stop sending alarms if the activation conditions are met.

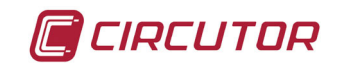

7.2.- REGISTERING THE DEVICES

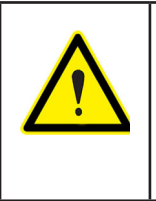

Devices can and should be registered in the **DataBox** platform before travelling to the facility and before its start-up. The devices must feature a display to configure the electrical parameters and/or

communications manually, since this procedure cannot be carried out from the **DataBox** platform.

Follow these steps to register the devices:

**1.-** Click on the *Actions* button in the list of Gateways and select the *Connections & Devices* option. Next, click on the *New connection* button.

|                                                                                                    | Circutor > Piloto Circut                                                                                                    | tor > Hardware > Gateways > CIRCUTOR 3G > Connections & | devices                  |                                | 🕰 🛕 🛦 Admin DataBox 👻 🍽 Languages 👻 🖬 💡 |
|----------------------------------------------------------------------------------------------------|----------------------------------------------------------------------------------------------------|---------------------------------------------------------|--------------------------|--------------------------------|-----------------------------------------|
|                                                                                                    | 🚔 Control panel 📿 🖸                                                                                                    | Connections & devices 🗈 Active services 💷 Raw data 🔒    | Edit B Dotails           |                                |                                         |
| O Home Gateways                                                                                                    |                                                                                                    | K K                                                     |                          |                                |                                         |
|                                                                                                    | CIRCUTOR                                                                                                    | R 3G (H1608000200 pections                              |                          |                                |                                         |
| Analysis Register                                                                                                    | 1000                                                                                                    | (1)                                                     |                          |                                | New connection                          |
|                                                                                                    | Actions                                                                                                    | Name                                                    | Connection string        | Gateway                        | 🕆 Timeout (milliseconds) 🔶              |
| Company                                                                                                    |                                                                                                    | (Automático) LORA Gateway LoRa                          | LORA:Gateway LoRa:1      | CIRCUTOR 3G ( H1606000200038 ) | 0 ms                                    |
|                                                                                                    |                                                                                                    | Prueba LoRa                                             | RS:1:19200:8:n:1         | CIRCUTOR 3G ( H1608000200038 ) | 999 ms                                  |
| Hardware                                                                                                    |                                                                                                    | TCP1RS+ PICKDATA                                        | GMBTCP:192.168.1.204:502 | CIRCUTOR 3G ( H1608000200038 ) | 999 ms                                  |
|                                                                                                    |                                                                                                    | TCP1RS-01                                               | GUDP:10.0.124.111:10001  | CIRCUTOR 3G ( H1606000200038 ) | 999 ms                                  |
|                                                                                                    |                                                                                                    | TCP1RS-02                                               | GMBTCP:10.0.124.105:502  | CIRCUTOR 3G ( H1608000200038 ) | 999 ms                                  |
| Services                                                                                                    |                                                                                                    | TCP1RS-03                                               | GMBTCP:10.0.124.102:502  | CIRCUTOR 3G ( H1606000200038 ) | 999 ms                                  |
|                                                                                                    |                                                                                                    | TCP1RS-04                                               | GMBTCP:10.0.124.116:502  | CIRCUTOR 3G ( H1606000200038 ) | 999 ms                                  |
| Reports                                                                                                    |                                                                                                    | TCP1RS-05                                               | GMBTCP:10.0.124.113:502  | CIRCUTOR 3G ( H1608000200038 ) | 999 ms                                  |
| and the second second second second                                                                                                    |                                                                                                    | TCP1RS-06                                               | GMBTCP:10.0.124.115:502  | CIRCUTOR 3G ( H1608000200038 ) | 999 ms                                  |
| *                                                                                                    | 8                                                                                                    | TCP1RS-07                                               | GMBTCP:10.0.124.114:502  | CIRCUTOR 3G ( H1608000200038 ) | 999 ms                                  |
| seurgs                                                                                                    |                                                                                                    |                                                         |                          |                                |                                         |
| Q                                                                                                    | Search:                                                                                                    |                                                         |                          |                                | First Previous 1 2 Next Last            |
| Support                                                                                                    |                                                                                                    |                                                         |                          |                                |                                         |
|                                                                                                    | And Address of the other                                                                                                    |                                                         |                          |                                |                                         |
|                                                                                                    | Contraction of the                                                                                                    |                                                         |                          |                                |                                         |
| CONTRACTOR OF A DESCRIPTION OF A DESCRIPTION OF A DESCRIP | Charles and                                                                                                    |                                                         |                          |                                |                                         |
|                                                                                                    |                                                                                                    |                                                         |                          |                                |                                         |
|                                                                                                    | and the lot of the lot of the                                                                                                    |                                                         |                          |                                |                                         |
|                                                                                                    |                                                                                                    |                                                         |                          |                                |                                         |
|                                                                                                    | TCP1RS-01                                                                                                    | 1 Devices                                               |                          |                                | 10 💌                                    |
|                                                                                                    |                                                                                                    |                                                         |                          |                                | New device                              |
|                                                                                                    | Actions                                                                                                    | Name                                                    | Device address           | Model                          | Version 🔶                               |
|                                                                                                    |                                                                                                    | Circutor Laboratorio                                    | 5                        | CIRWATT                        | B 1.1                                   |
|                                                                                                    | and the second second se |                                                         |                          |                                |                                         |
|                                                                                                    | Search:                                                                                                    |                                                         |                          |                                | First Previous 1 Next Last              |
|                                                                                                    |                                                                                                    |                                                         |                          |                                |                                         |

Figure 17:Make a new Connection.

**2.-** Select one of the four types of connections and fill in the form with the information associated with each type of connection (Example: **Figure 18** and **Figure 19)** :

Protocol:

✓ Generic Modbus TCP, Enter the IP address and the converter port or gateway.

✓ Generic TCP, Enter the IP address and the converter port or gateway.

✓ Generic UDP, Enter the IP address and the converter port or gateway.

✓ Serial port, Enter the communication speed of the DataBox serial bus

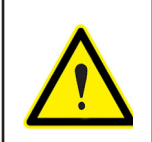

The **serial port** option refers to the RS-485 serial port of the Gateway. To communicate via RS-485, connect a braided communication cable between terminals A+ and B- following the standard for facilities based on RS-485 communications.

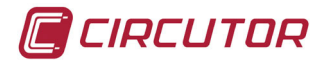

| connection                                                        |                    |
|-------------------------------------------------------------------|--------------------|
| * Name                                                            |                    |
|                                                                   |                    |
| * Protocol type                                                   |                    |
| Modbus                                                            | •                  |
| * Inteface                                                        |                    |
| Ethernet: generic Modbus TCP                                      | *                  |
|                                                                   |                    |
| * lp                                                              |                    |
|                                                                   |                    |
| * Port                                                            |                    |
|                                                                   |                    |
|                                                                   |                    |
| * Timeout (milliseconds)                                          |                    |
| 0                                                                 |                    |
| Allows to manage the wait time to receive the answer from devices |                    |
|                                                                   |                    |
|                                                                   |                    |
|                                                                   |                    |
|                                                                   |                    |
|                                                                   |                    |
|                                                                   | New connection Bac |

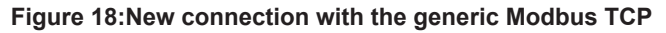

| * Protocol type<br>Modbus<br>* Inteface<br>COM Serial<br>* Serial port<br>COM 1<br>* Serial port<br>COM 1<br>* Bits per second<br>Select an option<br>* Data bits<br>8<br>* Parity<br>Select an option<br>* Parity<br>Select an option<br>* Timeout (milliseconds)<br>0                                                                                                    |                        |     |
|----------------------------------------------------------------------------------------------------|------------------------|-----|
| Nodous  Nodous Nodous  Nodous  Nodous  Nodous  Nodous  Nodous  Nodous  Nodous  Nodous  Nodous  Nodous  Nodous  Nodous  Nodous  Nodous  Nodous  Nodous  Nodous  | Protocol type          |     |
| Inteface<br>COM Serial<br>* Serial port<br>COM 1 *<br>* Bits per second<br>Select an option *<br>• Data bits<br>8 *<br>* Parity<br>Select an option *<br>* farity<br>Select an option *<br>* farity<br>Select an option *<br>* Stop bits<br>1 *                                                                                                    | Modbus                 |     |
| COM Senal   Serial port  COM 1  COM 1  COM 1  Bits per second  Select an option  Pathy  Select an option  Select an option  Tanty  Select an option  Tanty  Tanty  Tanty Tanty  T | Inteface               |     |
| * Serial port COM1 COM1 * Bits per second Select an option * Data bits 8 * Parity Select an option * * Solp bits 1 * Timeout (milliseconds)                                                                                                    | COM Serial             |     |
| selan poin<br>COM1 * *<br>Bits per second<br>Select an option *<br>* bata bits<br>8 * *<br>* Parity<br>Select an option *<br>* Stop bits<br>1 *                                                                                                    | 1 Padd and             |     |
| Bits per second Belect an option   bits bits    Parity Select an option   for the second second sec  | COM1                   | · · |
| Select an option <ul> <li>Data bits</li> <li>8</li> <li>9 arity</li> <li>Select an option</li> <li>Select an option</li> <li>* Stop bits</li> <li>1</li> <li>* Timeout (milliseconds)</li> <li>0</li> </ul>                                                                                                    | * Bits per second      |     |
| Data bits     8       Party     Selectan option      *     * Stop bits     1      *     * Timeout (milliseconds)                                                                                                    | Select an option       | •   |
| 8     •       * Parity     Selectan option       * Stop bits     •       1     •       * Timeout (milliseconds)     •                                                                                                    | * Data bits            |     |
| Parity Selectan option     * Stop bits      1     * "Timeout (milliseconds)                                                                                                    | 8                      |     |
| Select an option  Stop bits  Timeout (milliseconds)  O                                                                                                    | * Parity               |     |
| * Stop bits  1 * Timeout (milliseconds)                                                                                                    |                        | *   |
| * Timeout (miliseconds)                                                                                                    | * Stop bits            |     |
| * Timeout (milliseconds)                                                                                                    | 1                      | *   |
| 0                                                                                                    | Timeout (milliseconds) |     |
|                                                                                                    | 0                      |     |
|                                                                                                    |                        |     |
|                                                                                                    |                        |     |
|                                                                                                    |                        |     |

Figure 19:New connection with the Serial Port

3.- Create a new connection by clicking on the *New Connection* button.

**4.**- Select the connection you have created (underlined in yellow in **Figure 20**) and add a new device by clicking on the *New device* button.

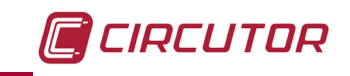

|          | Circutor > Piloto Circ               | utor > Hardware > Gatewaya > CIRCUTOR 3G > Connections &                                                                                                    | devices                  |                                | 🕰 🛓 🛦 Admin DataBox 👻 🏴 Lar |
|----------|--------------------------------------|----------------------------------------------------------------------------------------------------|--------------------------|--------------------------------|-----------------------------|
|          | 🖴 Control panel                      | Connections & devices 🗈 Active services 💷 Raw data                                                                                                    | Edit B Details           |                                |                             |
| Gateways |                                      |                                                                                                    |                          |                                |                             |
| Devices  | CIRCUTO                              | R 3G (H1608000200038) Connections                                                                                                    |                          |                                | 10                          |
|          | 1000                                 |                                                                                                    |                          |                                | New conn                    |
| Register | Actions                              | Name                                                                                                    | Connection string        | Gateway                        | Timeout (milliseconds)      |
|          |                                      | (Automático) LORA Gateway LoRa                                                                                                    | LORA:Gateway LoRa:1      | CIRCUTOR 3G ( H1608000200038 ) | 0 ms                        |
|          |                                      | Prueba LoRa                                                                                                    | RS:1:19200:8:n:1         | CIRCUTOR 3G ( H1608000200038 ) | 999 ms                      |
|          |                                      | TCP1RS+ PICKDATA                                                                                                    | GMBTCP:192.168.1.204:502 | CIRCUTOR 3G ( H1608000200038 ) | 999 ms                      |
|          |                                      | TCP1RS-01                                                                                                    | GUDP:10.0.124.111:10001  | CIRCUTOR 3G ( H1608000200038 ) | 999 ms                      |
|          |                                      | TCP1RS-02                                                                                                    | GMBTCP:10.0.124.105:502  | CIRCUTOR 3G ( H1608000200038 ) | 999 ms                      |
|          |                                      | TCP1RS-03                                                                                                    | GMBTCP:10.0.124.102:502  | CIRCUTOR 3G ( H1608000200038 ) | 999 ms                      |
|          |                                      | TCP1RS-04                                                                                                    | GMBTCP:10.0.124.116:502  | CIRCUTOR 3G ( H1608000200038 ) | 999 ms                      |
|          |                                      | TCP1RS-05                                                                                                    | GMBTCP:10.0.124.113:502  | CIRCUTOR 3G ( H1608000200038 ) | 999 ms                      |
|          |                                      | TCP1RS-06                                                                                                    | GMBTCP:10.0.124.115:502  | CIRCUTOR 3G ( H1608000200038 ) | 999 ms                      |
|          |                                      | TCP1RS-07                                                                                                    | GMBTCP:10.0.124.114:502  | CIRCUTOR 3G ( H1608000200038 ) | 999 ms                      |
|          | and a                                |                                                                                                    |                          |                                |                             |
|          | Search.                              |                                                                                                    |                          |                                | First Previous 1 2 Next     |
|          |                                      |                                                                                                    |                          |                                |                             |
|          |                                      |                                                                                                    |                          |                                |                             |
|          |                                      |                                                                                                    |                          |                                |                             |
|          | Summer States                        |                                                                                                    |                          |                                |                             |
|          |                                      |                                                                                                    |                          |                                |                             |
|          |                                      |                                                                                                    |                          |                                |                             |
|          | And in case of the local data of the | and the local division of the local division of the local division |                          |                                | 10                          |
|          | TCP1RS-                              | 01 Devices                                                                                                    |                          |                                |                             |
|          | TCP1RS-                              | 01 Devices                                                                                                    |                          |                                | News                        |
|          | TCP1RS-                              | 01 Devices Name                                                                                                    | Device addres            | s 🔷 Model                      | Version                     |
|          | Actions                              | 01 Devices<br>Name<br>Circutor Laboratorio                                                                                                    | Device addres<br>5       | s Model<br>CIRWATT B           | New of Version              |
|          | Actions                              | 01 Devices<br>Name<br>Circutor Laboratorio                                                                                                    | Device addres     S      | s 🕴 Model<br>Cirwatt B         | Version<br>1.1              |

Figure 20:Add a new device to a connection.

4.- Fill in the form shown in Figure 21 with the information of the device:

✓ **Brand**, Select the brand of the device.

✓ **Product,** Select the model of the device.

✓ Model version, Select the version of the device.

The last version of the driver of the device appears by default.

✓ Name, Name of the device, as it will be shown in the Databox platform.

✓ **Device address**, Peripheral number of the device.

| CP1RS-01: New device |                 |
|----------------------|-----------------|
|                      |                 |
| Brand                |                 |
| Select an option     |                 |
| Product              |                 |
| Select a product     |                 |
| 'Model version       |                 |
| Select a firmware    | •               |
| Serial Number        |                 |
|                      |                 |
| Name                 |                 |
|                      |                 |
| Device address       |                 |
| Ex."1"               |                 |
|                      |                 |
|                      | New device Back |

Figure 21:New Device Form

**Table 2** shows a list of devices registered in the **Databox** platform, with ModBus communications.

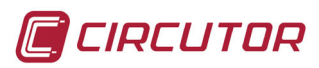

| Device    | Brand    | Device     | Brand      |
|-----------|----------|------------|------------|
| CDP-0     | Circutor | CVMk2      | Circutor   |
| CDP-G     | Circutor | DH96 CPM   | Circutor   |
| CIRWATT B | Circutor | LM25-M     | Circutor   |
| CVM-1D    | Circutor | LM4I-4O-M  | Circutor   |
| CVM-BD    | Circutor | ReadWatt   | Circutor   |
| CVM-C10   | Circutor | TH-DG-T/H  | Circutor   |
| CVM-C5    | Circutor | TR16-RS485 | Circutor   |
| CVM-MINI  | Circutor | TR8-RS485  | Circutor   |
| CVM-NET   | Circutor | RVE X2     | Circutor   |
| CVM-NET4  | Circutor | MR44-PARK  | Circontrol |
| CVM-NET4+ | Circutor | 146 68     | Legrand    |

Table 2: List of devices registered in the Databox platform.

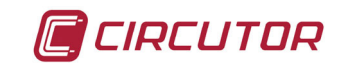

#### 8.- ADDING SERVICES

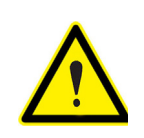

Registering a new service generates an additional cost in the Service Tariff, as explained in the **Data Plan** of the Company.

#### 8.1.- CREATING CONTRACTS AND SUPPLIES

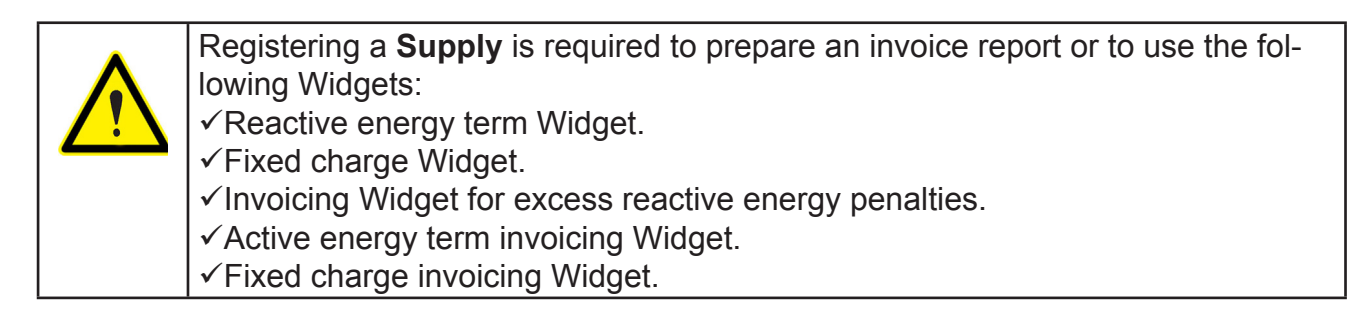

Follow these steps to create a new contract:

**1.-** Create a new contract selecting the **Services** section, **Supplies & contracts** → **Contracts** sub-menu, and clicking on the **New Contract** button (Figure 22).

|                   |                      | Circutor > Piloto Circuto | or > Services > Supplies & contracts > Contracts |                |            |             | Admin DataBox - | 🏲 Languages 🔻 🖬 🚺 |
|-------------------|----------------------|---------------------------|--------------------------------------------------|----------------|------------|-------------|-----------------|-------------------|
| CIRCUT            |                      | Listing contra            | cts for Piloto Circutor                          |                |            |             |                 | 10 •              |
|                   | Veneral              |                           |                                                  |                |            |             |                 | New contract      |
| l≣Q,              |                      | Actions                   | Name                                             | Calendar       | Start date | Valid until | Power penalty   | - <b>-</b>        |
| Analysis          | Control & actuation  |                           | Circutor                                         | 3.1A Península | 2016-05-01 |             | 85-105% Rule    | /                 |
|                   | Supplies & contracts |                           | Contrato 6 periodos                              | 6.X Península  | 2016-05-01 |             |                 |                   |
| Company           | 🔉 Supplies           | Search:                   |                                                  |                |            |             | Circl Devices   |                   |
| Hardware          | Contracts            |                           |                                                  |                |            |             |                 | I Wext Last       |
| [ <del>\$</del> ] | III Tariff tables    |                           |                                                  |                |            |             |                 |                   |
| Services          |                      |                           |                                                  |                |            |             |                 |                   |
| Reports           |                      |                           |                                                  |                |            |             | 3               |                   |
| <b>S</b> ettings  | 1                    |                           |                                                  |                |            |             |                 |                   |
| Q<br>Support      |                      |                           |                                                  |                |            |             |                 |                   |

Figure 22:Create a new contract.

**2.-** Select the option to create a contract from scratch or from an existing contract and click on the *Begin* button, *Figure 23.* 

✓ *Empty contract,* allows you to create a contract from scratch.

✓ **Based on existing contract**, allows you to create a new contract using an existing contract.

| New contract               |                  | x   |
|----------------------------|------------------|-----|
| Empty contract             |                  |     |
| Based on existing contract | Select a company |     |
|                            |                  |     |
|                            | Begin Can        | cel |

Figure 23:Select the type of contract.

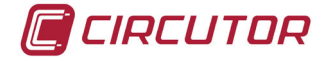

**3.-** Fill in or modify the form shown in **Figure 24** with the corresponding data of the current supply contract in which the Gateway is hosted. Click on the *Next* button to access the four sections of the form.

Enter the following information in each section:

✓ Basic, Select the tariff structure .

✓ Consumption, Indicate the fixed charge price (€/kWh) and the additional costs.

✓ **Power**, Indicate the fixed charge price ( $\in$ /kW), the type of penalty for consuming Excess power, Excess reactive power and the additional costs.

✓ Taxes, Indicate the additional costs plus VAT.

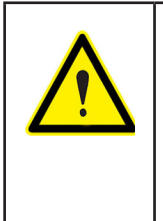

The VPSC option (Voluntary Price for the Small Consumer) is included in the **Basic** section.

This option is reserved for household facilities or facilities of the tertiary sector with low power ratings. The price can be downloaded from the website of the REE https://www.esios.ree.es/es/pvpc every day, which is compared with the consumption.

| New contract |   |                                       |   |                                       |        |                      |
|--------------|---|---------------------------------------|---|---------------------------------------|--------|----------------------|
|              |   |                                       |   |                                       |        |                      |
| Basic        | > | Additional costs                      |   |                                       |        |                      |
| Consumption  | > | Concept                               |   | Name                                  | Value  |                      |
| Power        | > | Total discount before TAX (%)         | Ŧ | Total discount before TAX (%)         | 0.0    |                      |
| Taxes        | > | Fixed charge (€/day)                  | Ŧ | Fixed charge (€/day)                  | 0.0    |                      |
|              |   | Tax after adding power and energy (%) | • | Tax after adding power and energy (%) | 5.1127 |                      |
|              |   | VAT (%)                               | • | VAT (%)                               | 21.0   |                      |
|              |   |                                       |   |                                       |        | Add cost             |
|              |   |                                       |   |                                       |        |                      |
|              |   |                                       |   |                                       |        |                      |
|              |   |                                       |   |                                       |        | Back Create contract |

Figure 24:Contract Fees Screen

4.- Create the new contract by clicking on the *Create Contract* button.

**5.-** Create a new Supply by clicking on the *New Supply* button in the *Supplies & contracts*→ *Supplies* sub-menu of the *Services* section.

|                  |                      | Circutor > P | iloto Circut | or > Services | > Supplies & contracts > Supplies   |                  |                   |                       |          |          | Admir      | DataBox 👻 🏴 La | nguages 🗸 🖼 🤅 |
|------------------|----------------------|--------------|--------------|---------------|-------------------------------------|------------------|-------------------|-----------------------|----------|----------|------------|----------------|---------------|
| CIRCUT           | 2 🗉                  | Listi        | ng suppli    | es for Piloto | Circutor                            |                  |                   |                       |          |          |            |                | 10 •          |
| G Home           |                      | Filters      | Select       | an option     | Test New                            | Search 🕨         |                   |                       |          |          |            |                | New supply    |
| E.a              | Alert                |              | ocicer       | E the the     |                                     |                  |                   | Post in               |          |          |            |                |               |
| Analysis         | Control & actuation  |              | Actions      | Enabled       | Name 🖓                              | Type Description | Facility Circutor | Device                | Contract | Supplier | Start date | - End date     | Signed        |
|                  | Supplies & contracts |              |              |               | Australia Edita Auto                | Electricity      | General Circulor  | ophi Stitul Audul     | Circular | Endesa   | 2010-05-01 | 2020-12-51     | Organitad     |
| Company          | No. 1                |              |              | OFF           | Suminitro Edificio Social ANT       | Electricity      | General Circutor  | GRAL Editicio Social  | Circutor | Endesa   | 2010-05-10 | 2016-12-3      | Cancelled     |
| Company          | Supplies             |              |              | ON            | Suministro Laboratorio Circutor     | Electricity      | General Circutor  | Circutor Laboratorio  | Circutor | Endesa   | 2016-06-01 | 2020-12-31     | Signed        |
|                  | E Contracts          |              | -            | ON            | Suministro CT Computer Smart III    | Electricity      | General Circutor  | CSIII                 | Circutor | Endesa   | 2016-06-01 | 2020-12-31     | Signed        |
| Hardware         |                      |              |              | OFF           | Suministro CT Cirwatt ANT           | Electricity      | General Circutor  | GRAL Circutor Cirwatt | Circutor | Endesa   | 2016-06-06 | 2020-12-31     | Signed        |
| [ <del>^</del> ] | Tariff tables        |              |              | OFF           | Suministro CT Circutor k2           | Electricity      | General Circutor  | GRAL Circutor k2      | Circutor | Endesa   |            | 2016-12-31     | Cancelled     |
| Services         |                      |              | -            | ON            | Suministro Edificio Social          | Electricity      | General Circutor  | GRAL Edificio Social  | Circutor | Endesa   | 3)         | 2020-12-31     | Signed        |
|                  | <                    |              |              | OFF           | Suministro Dezac BIS                | Electricity      | General Circutor  | DEZAC GRAL 2CR01-1    | Circutor | Endesa   | 2 01       | 2018-01-01     | Signed        |
| =e               |                      |              |              | OFF           | Suministro Laboratorio Circutor BIS | Electricity      | General Circutor  | CIR LAB GRAL 2CR11-1  | Circutor | Endesa   | 2016-08-01 | 2018-01-01     | Signed        |
| Reports          |                      |              | -            | OFF           | Suministro Intercap bis             | Electricity      | General Circutor  | Intercap GRAL         | Circutor | Endesa   | 2016-08-01 | 2018-12-01     | Signed        |
| •                |                      | 100          |              |               |                                     |                  |                   |                       |          |          |            |                |               |
| Settings         |                      | Search       | τ.           |               |                                     |                  |                   |                       |          |          | First      | Previous 1 2   | Next Last     |
| 0                | 1                    |              |              |               |                                     |                  |                   |                       |          |          |            |                |               |
| Support          |                      |              |              |               |                                     |                  |                   |                       |          |          |            |                |               |

#### Figure 25:Create New Supply.

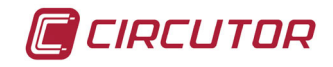

**6.**-Fill in the form shown in **Figure 26** with the details corresponding to the new supply that has been selected:

✓ **Facility**, Select the facility that has been created.

- ✓ **Device**, Select the header device.
- ✓ **Contract**, Select the contract that has been created.
- **Supplier**, Select a Distribution company
- ✓ **Supply type,** Select the type of supply: Water, Electricity or Gas.

| New supply        |              |                            |        |         |                          |
|-------------------|--------------|----------------------------|--------|---------|--------------------------|
| * Name            |              | Description                |        |         |                          |
|                   |              |                            |        |         |                          |
| * Facility        |              |                            |        |         |                          |
| Select a facility | •            |                            |        |         |                          |
| * Device          |              |                            |        |         |                          |
| Choose a device   | •            | Comments                   |        |         | 10                       |
| * Contract        |              | Date                       | 🗸 User | Comment | ÷                        |
| Select a contract | •            | No data available in table |        |         |                          |
| * Supplier        |              |                            |        |         | First Previous Next Last |
| Select a supplier | •            |                            |        |         |                          |
| * Start date      | End date     | Add comment                |        |         |                          |
|                   |              |                            |        |         |                          |
| * Supply type     | 🗷 Indefinite |                            |        |         |                          |
| Select an option  | •            |                            |        |         |                          |
|                   |              |                            |        |         |                          |
|                   |              |                            |        |         | Create supply Back       |

Figure 26:Create New Supply Form

7.- Create the new Supply by clicking on the Create Supply button.

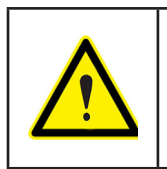

If you cannot register the new supply:

Check the configuration of the *Contract* you have created.

✓ Check whether the header device of the facility has been registered as a Supply or not in Table 3.

| Table | 3: | List | of | facility | header | devices. |
|-------|----|------|----|----------|--------|----------|
|-------|----|------|----|----------|--------|----------|

| Device   | Brand    | Device    | Brand    |
|----------|----------|-----------|----------|
| CVM-1D   | Circutor | CVM-NET4  | Circutor |
| CVM-C10  | Circutor | CVM NET4+ | Circutor |
| CVM-C5   | Circutor | CVMk2     | Circutor |
| CVM-MINI | Circutor | 146 68    | Legrand  |

**8.-** Check the registered services by locating the *Supply* created in the *List of Supplies* and clicking on the *Actions* button to select the *Services* option. (Figure 27)

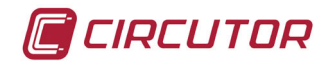

| C                |                      | Circutor > Pilot | o Circutor > Se                                                                                                    | rvices > Supplies & contracts > Supplies |                 |                    |                                |          |              | 22         | n DataBox 👻 🏴 La | inguages 🗸 🖬 🤶 |
|------------------|----------------------|------------------|----------------------------------------------------------------------------------------------------|------------------------------------------|-----------------|--------------------|--------------------------------|----------|--------------|------------|------------------|----------------|
| G Home           | General              | Listing          | supplies for                                                                                                    | Piloto Circutor                          |                 |                    |                                |          |              |            |                  | 10 •           |
| Eq               | Alerts               | A                | ctions Enal                                                                                                    | on<br>bled 🔶 Name                        | type      Desc  | ription 🔶 Facility | Device                         | Contract | 🔶 Supplier 🔶 | Start date | End date         | Status         |
|                  | Supplies & contracts |                  | E dit                                                                                                    | Suministro Intercap                      | Electricity     | General Circutor   | Intercap GRAL                  | Circutor | Endesa       | 2016-05-01 | 2020-12-31       | Signed         |
| Company          | 💕 Supplies           |                  | Services                                                                                                    | ministro Laboratorio Circutor            | Electricity     | General Circutor   | Circutor Laboratorio           | Circutor | Endesa       | 2016-06-01 | 2020-12-31       | Signed         |
| -                | Contracts            |                  |                                                                                                    | Suministro CT Computer Smart II          | Electricity     | General Circutor   | CSIII<br>GRAL Circular Cinwatt | Circutor | Endesa       | 2016-06-01 | 2020-12-31       | Signed         |
| r <del>^</del> 1 | I Tariff tables      |                  |                                                                                                    | Suministro CT Circutor k2                | Electricity     | General Circutor   | GRAL Circutor k2               | Circutor | Endesa       | 2016-06-06 | 2016-12-31       | Cancelled      |
| Services         |                      |                  |                                                                                                    | Suministro Edificio Social               | Electricity     | General Circutor   | GRAL Edificio Social           | Circutor | Endesa       | 2016-06-07 | 2020-12-31       | Signed         |
|                  |                      |                  |                                                                                                    | Suministro Laboratorio Circutor E        | BIS Electricity | General Circutor   | CIR LAB GRAL 2CR01-1           | Circutor | Endesa       | 2016-08-01 | 2018-01-01       | Signed         |
| Reports          |                      |                  | OF                                                                                                    | Suministro Intercap bis                  | Electricity     | General Circutor   | Intercap GRAL                  | Circutor | Endesa       | 2016-08-01 | 2018-12-01       | Signed         |
| Settings         |                      | Search:          |                                                                                                    |                                          |                 |                    |                                |          |              | First      | Previous 1 2     | 2 Next Last    |
| Q                |                      |                  |                                                                                                    |                                          |                 |                    |                                |          |              |            |                  |                |
| Support          |                      |                  | State of the local division of the local division of the local div |                                          |                 |                    |                                |          |              |            |                  |                |

Figure 27:List of Supplies

**9.-** Open the screen shown in **Figure 28** and identify the **Services** in the Gateway column. Three services have been registered automatically in this example:

Circutor Energía activa (INCR), Periodic hourly reading
 Circutor Energía reactiva inductiva (INCR), Periodic hourly reading
 Circutor Máxima demanda (MAX), Periodic quarter-hourly reading

| Listing periodic reading services for supply Suministro CT Cirwatt 10 |         |                                                             |                         |                  |         |            |        |                            |        |      |
|-----------------------------------------------------------------------|---------|-------------------------------------------------------------|-------------------------|------------------|---------|------------|--------|----------------------------|--------|------|
| Actions                                                               | Enabled | Name                                                        | Service                 | Facility         | Gateway | Last value | Groups | Timestamp                  |        |      |
|                                                                       | ON 🔗    | Circutor Cos Phi                                            | Lectura calculada       | General Circutor | -       |            | -      |                            |        |      |
|                                                                       | ON 🔗    | Circutor Energía activa (INCR)                              | Lectura de una variable | General Circutor | Gateway | 198.0 kWh  | -      | Friday, 2017 May 26, 19:00 |        |      |
| -                                                                     | ON 🚷    | Circutor Energia activa por periodos                        | Lectura calculada       | General Circutor | -       |            | -      |                            |        |      |
| -                                                                     |         | Circutor Energía reactiva inductiva (INCR)                  | Lectura de una variable | General Circutor | Gateway | 0.0 kvarLh | +      | Friday, 2017 May 26, 19:00 |        |      |
| -                                                                     | ON 🛞    | Circutor Energia reactiva por periodos                      | Lectura calculada       | General Circutor | -       |            | -      |                            |        |      |
| -                                                                     |         | Circutor Facturación de la penalización por exceso reactiva | Lectura calculada       | General Circutor | -       |            | -      |                            |        |      |
| -                                                                     | ON 🛞    | Circutor Facturación del término de energía activa          | Lectura calculada       | General Circutor | -       |            |        |                            |        |      |
| -                                                                     |         | Circutor Facturación del término de potencia                | Lectura calculada       | General Circutor | -       |            | +      |                            |        |      |
| -                                                                     | ON 🛞    | Circutor Máxima demanda (MAX)                               | Lectura de una variable | General Circutor | Gateway | 201460.0 W | -      | Friday, 2017 May 26, 19:30 |        |      |
| -                                                                     |         | Circutor Término de potencia                                | Lectura calculada       | General Circutor | -       |            | -      |                            |        |      |
| Search:                                                               |         |                                                             |                         |                  |         |            |        | First Previous 1 2         | Next L | Last |

#### Figure 28:List of services derived from the Supply.

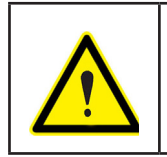

The services generate an additional cost in the Service Tariff, as explained in the *Data plan* of the Company.

**10.-** Identify other **Derived services**, i.e., services derived from the supply, as a result of the internal formulas that use the configured contract and supply data. Unlike the Periodic readings services, these do not generate an additional cost.

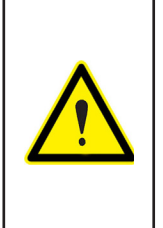

When the new Supply has been registered, the variables required to manage the supply will start to be automatically read, according to the device, type of penalty for consuming Excess power and Excess reactive energy.

It is not necessary to proceed to the next step if there are no more devices in the facility, "8.2.- CREATE PERIODIC READINGS"

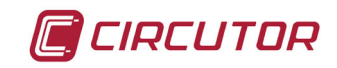

#### 8.2.- CREATING PERIODIC READINGS

Follow these points to create a periodic reading:

**1.-** Create a periodic reading by selecting the **Services** section, **General→ Periodic readings** sub-menu and clicking on the **New Periodic Reading** button. (Figure 29)

The services generate an additional cost in the Service Tariff, as explained in the **Data plan** of the Company.

| C                |                      | ircutor > Piloto Ci | rcutor > Ser | vices > General > Period | c readings                    |                |            |        | 22 Admin DataBox - 🕨 Lange      | suages - 🖾 |
|------------------|----------------------|---------------------|--------------|--------------------------|-------------------------------|----------------|------------|--------|---------------------------------|------------|
| © Home           | General<br>General   | Listing             | periodic re  | eadings for Piloto Ci    | cutor                         |                |            | (      | 3                               |            |
| Analysis         | E KPIs and formulas  | Filters             | Select an    | Name                     | Edit New Search      Facility | Gateway        | Last value | Groups | Timestamp                       | reading    |
| Company          | A Imported services  |                     | ON 🚱         | AEF                      | General Circutor              | Pruebas 3G VPN |            |        |                                 |            |
| Company          | Alasta               |                     | ON 🛞         | AL-0CR02-2               | General Circutor              | CIRCUTOR 3G    | 48.0 kWh   | -      | Tuesday, 2017 May 30, 10:00     |            |
| -                | AICITS               |                     | ON 🍪         | AL-1CR01-1               | General Circutor              | CIRCUTOR 3G    | 17937.0 Wh | -      | Tuesday, 2017 May 30, 10:00     |            |
| Hardware         | Control & actuation  |                     | ON 🛞         | AL-1CR01-2-C1            | General Circutor              | CIRCUTOR 3G    | 476.0 Wh   | -      | Tuesday, 2017 May 30, 10:00     |            |
| [ <del>^</del> ] | Supplies & contracts |                     | ON 🛞         | AL-1CR01-2-C2            | General Circulor              | CIRCUTOR 3G    | 1888.0 Wh  | -      | Tuesday, 2017 May 30, 10:00     |            |
| Service          |                      |                     | ON 🛞         | AL-1CR01-2-C3            | General Circutor              | CIRCUTOR 3G    | 0.0 Wh     |        | Tuesday, 2017 May 30, 10:00     |            |
|                  |                      |                     | 01           | AL-1CR01-2-C4            | General Circutor              | CIRCUTOR 3G    | 0.0 Wh     |        | Tuesday, 2017 May 30, 10:00     |            |
| ≡ĕ               |                      |                     | ON 🚱         | AL-1CR01-3-C1            | General Circutor              | CIRCUTOR 3G    | 829.0 Wh   | -      | Tuesday, 2017 May 30, 10:00     |            |
| Reports          |                      |                     | ON 🛞         | AL-1CR01-3-C2            | General Circutor              | CIRCUTOR 3G    | 0.0 Wh     |        | Tuesday, 2017 May 30, 10:00     |            |
| •                |                      |                     | ON           | AL-1CR01-3-C3            | General Circutor              | CIRCUTOR 3G    | 62.0 Wh    | 12     | Tuesday, 2017 May 30, 10:00     |            |
| Settings         |                      | -                   |              |                          |                               |                |            |        |                                 |            |
|                  |                      | Search:             |              |                          |                               |                |            |        | First Previous 1 2 3 4 5 19 Ner | xt Last    |

Figure 29:Create New Periodic Reading

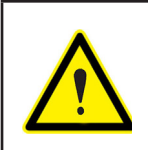

The *Periodic readings* can access any record of any device with a Modbus map.

2.- Fill in the form shown in Figure 30 with the details of the new periodic reading:

✓ Enable service, if the service is enabled, the variable will start to be read, according to the configured reading periods and configured information delivery intervals. The variable will stop being read if it is disabled.

✓ Read period, Period during which information will be read in the Gateway / Databox Platform.

**Send period**, Period during which information is uploaded to the **Databox** platform.

✓ **Facility**, Select the facility that has been created.

✓ Gateway, Select the Gateway that has been registered.

✓ **Device**, Select the device.

✓ Variables, Select the variable to be read.

| ew service Periodic readings                                           |                                         |                         |                 |                      |
|------------------------------------------------------------------------|-----------------------------------------|-------------------------|-----------------|----------------------|
| nable service                                                          | Convice configuration for Deviadio read |                         |                 |                      |
| OFF                                                                    | * Eacility                              | ngs.                    | * Gateway       |                      |
| Name                                                                   | General Circutor                        |                         | CIRCUTOR 3G     |                      |
|                                                                        | * Devices                               | * Variables             |                 |                      |
| Read period                                                            | CIRCUTOR_3G                             | > ^                     |                 |                      |
| 5 minutes 🔹                                                            | Circuter Laboratorio                    | DO1 sa                  | alida digital 1 |                      |
| end period                                                             |                                         | Units:                  |                 |                      |
| hour 👻                                                                 | Circutor Almacén 1CR01-02               |                         |                 |                      |
| leasure unit                                                           | Circutor Almacén 1CR01-03               |                         |                 |                      |
| Unitless )                                                             |                                         |                         |                 |                      |
| t value                                                                | Circutor Almacen 1CR01-1                |                         |                 |                      |
|                                                                        | Circutor Almacén 1CR03-03               |                         |                 |                      |
| it timestamp                                                           | Circutor Almacén 1CR03-02               | > _                     |                 |                      |
|                                                                        | Variable                                | * Aggrupation criterion |                 |                      |
| Alumbrado 🔲 Alumbrado I                                                |                                         |                         |                 |                      |
| Alumbrado M Clima Clima I                                              | >                                       |                         |                 |                      |
| Clima M Generación FV                                                  |                                         |                         |                 |                      |
| Laboratorio 🦳 Maq. Industrial<br>Mag. Industrial I 🦳 Mag. Industrial M |                                         |                         |                 |                      |
| Maquina No Industrial                                                  |                                         |                         |                 |                      |
| Maquina No Industrial I                                                |                                         |                         |                 |                      |
| Maquina No Industrial M<br>Servidor CPD Servidor CPD I                 |                                         |                         |                 |                      |
|                                                                        |                                         |                         |                 |                      |
|                                                                        |                                         |                         |                 | New periodic reading |

Figure 30:New Periodic Reading Form

- 3.- Create the new "Periodic reading" by clicking on the *New Periodic Reading* button.
- 4.- Create as many "Periodic Readings" as needed to create the project.

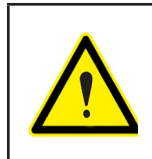

CIRCUTOR

If the *Read Period* (period during which the information is read in the **Gateway**) is 15 min and the *Send period* (period during which the information is uploaded to the **Databox** platform) is 1 hour, the platform will receive 4 values from each upload and 4 *Periodic readings* will be charged.

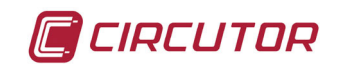

#### 8.3.- CREATING ALARMS

Follow these points to create an alarm:

**1.-** Create a new alarm by clicking on the *New Alarm* button in the *Alerts* → *Alarms* sub-menu of the *Services* section (Figure 31).

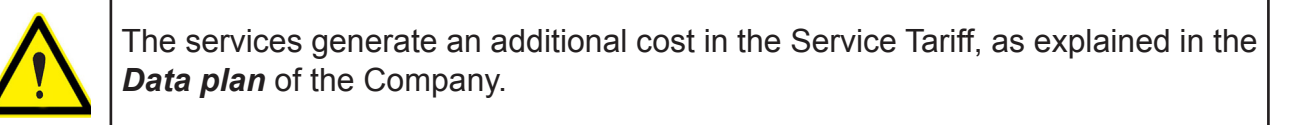

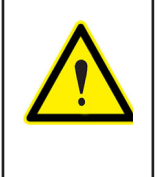

**Alarms** are used to send a notification of an anomalous operation of the facility. An activation and deactivation condition must be defined for each **Alarm**, generating two different alerts. Each alert generates a cost for each reported alarm. If a deactivation condition is not configured, twice the cost of the reported alarm will be charged.

|             |                      | Circutor > Piloto Ci | rcutor > Ser | rvices > Alerts > Alarms         |                         |                |                               |        | 22 🔺 Admin DataBox 👻 🕅 Languages 👻 🖬    |
|-------------|----------------------|----------------------|--------------|----------------------------------|-------------------------|----------------|-------------------------------|--------|-----------------------------------------|
| CIRCUT      |                      |                      |              |                                  |                         |                |                               |        |                                         |
| ( Home      | General              | Listing              | alarms for   | r Piloto Circutor                |                         |                |                               |        | 10 •                                    |
| <u>∎_</u> Q | Alerts               | Filters              | Select an    | option                           | ✓ Edit New Search ►     |                |                               |        | New alarm                               |
| Analysis    | 🗘 Alarms 💙           | 1.0                  | Franklad     | Name                             | A. 5-171                | 6-t            | 1 and and an                  | 0      |                                         |
| *           | :D1005               | Actions              | Enabled      | Name<br>Activación Role Cotevery | Facility                | Gateway        | Last value                    | Groups | Timestamp     Thursday 2018 May 5 15-15 |
| Company     | 9                    |                      | (Dore)       | Activación Rele I Má             | General Circulor        | Gateway        | Deacuvated with               |        | Huisuay, 2010 May 5, 15,15              |
|             |                      |                      |              | Automittere care                 | CATERIE OTCORE          | Cuteway        | Deactivated with 13.402       |        |                                         |
| Hardware    | Control & actuation  |                      | ()OFF)       | Detección consumo 15 kW          | <u>General Circutor</u> | Gateway        | kW                            | -      | Wednesday, 2016 November 70, 15:01      |
| <u></u>     | Supplies & contracts |                      | OFF          | Detección consumo 4 kW           | General Circutor        | Gateway        | Deactivated with 6.336<br>kWh | -      | Wednesday, 2016 November 30, 16:00      |
| Service     |                      |                      | OFF          | Estado Rele 1 TIR Two            | General Circutor        | Pruebas 3G VPN |                               |        |                                         |
|             |                      |                      | Ooff         | Estado Rele 2 TIR Two            | General Circutor        | Pruebas 3G VPN |                               | -      |                                         |
| <b>≣</b> @  |                      | 0.1                  |              |                                  |                         |                |                               |        |                                         |
| Reports     |                      | Search:              |              |                                  |                         |                |                               |        | 3 Jus 1 Next Last                       |
| •           |                      |                      |              |                                  |                         |                |                               |        |                                         |
| Settings    |                      |                      |              |                                  |                         |                |                               |        |                                         |
| 0           |                      |                      |              |                                  |                         |                |                               |        |                                         |
| Support     |                      |                      |              |                                  |                         |                |                               |        |                                         |

Figure 31:Create New Alarm.

2.- Fill in the form shown in Figure 32 with the details of the new alarm:

✓ **Enable service,** If the service is enabled, the configuration of the **Gateway** will be updated and a notification will be received when the alarm condition is met. If it is disabled, no notification of the alarm will be received.

✓ Type, Select one of the following three types: Event, Alert and Alarm. The difference between them is the display colour: yellow, orange and red, respectively.

The difference between them is the display colour. yellow, orange and red, respec

✓ **Facility**, Select the facility that has been created.

✓ Gateway, Select the gateway that has been created.

✓ **onActivate Condition**, Click on the *Edit condition* button and select the desired variables and operators to generate an alarm activation condition.

✓ onDeactivate Condition, Click on the *Edit condition* button and select the desired variables and operators to generate an alarm deactivation condition.

✓ OnActivate actions, Click on the Edit expression buttons to select a value to return or act

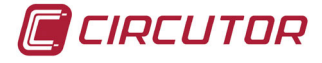

on a modbus variable (for example, output relay).

✓ OnDeactivate actions, Click on the *Edit expression*, buttons to select a value to return or act on a modbus variable (*for example, output relay*).

✓ Email notification setting, Independent module used to enable notifications, select the contact, configure the maximum threshold of alarms to ignore and waiting time between notifications.

| ew service Reception of an alarm |                                                                                           |                     |                                                                                           |                   |
|----------------------------------|-------------------------------------------------------------------------------------------|---------------------|-------------------------------------------------------------------------------------------|-------------------|
| inshis consists                  |                                                                                           |                     |                                                                                           |                   |
|                                  | * Gateway                                                                                 |                     |                                                                                           |                   |
| (Jon)                            | CIRCUTOR 3G                                                                               |                     |                                                                                           |                   |
| Type                             | onActivate condition                                                                      | (  Edit condition ) | onDeactivate condition                                                                    | G Edit condition  |
| Event                            | Condition to be evaluated                                                                 |                     | Condition to be evaluated                                                                 |                   |
| Name                             |                                                                                           |                     |                                                                                           |                   |
|                                  |                                                                                           | 1                   |                                                                                           |                   |
| Facility                         | Delay time (seconds)                                                                      |                     | Delay time (seconds)                                                                      |                   |
| 3eneral Circutor                 | - 0                                                                                       |                     | 0                                                                                         |                   |
|                                  | Time in seconds that the alarm has to be activated or deactivated to be considered valid. |                     | Time in seconds that the alarm has to be addivated or deaddivated to be considered valid. |                   |
|                                  | onActivate actions                                                                        |                     | onDeactivate actions                                                                      |                   |
|                                  | Return a value                                                                            | (0 Edit expression) | Return a value                                                                            | O Edit expression |
|                                  | Expression to be evaluated                                                                |                     | Expression to be evaluated                                                                |                   |
|                                  | * Measure unit                                                                            |                     | * Measure unit                                                                            |                   |
|                                  | (Unitess)                                                                                 |                     | (Unitiess)                                                                                |                   |
|                                  |                                                                                           |                     |                                                                                           |                   |
|                                  | Actuate on variable                                                                       |                     | Actuate on variable                                                                       |                   |
|                                  |                                                                                           |                     |                                                                                           |                   |
|                                  | Expression to set value                                                                   | (9 Edit expression) | Expression to set value                                                                   | ( Dat expressio   |
|                                  | Expression to be evaluated                                                                |                     | Expression to be evaluated                                                                |                   |
|                                  |                                                                                           |                     |                                                                                           |                   |
|                                  |                                                                                           |                     |                                                                                           |                   |
|                                  | Email notification settings                                                               |                     | Current activity                                                                          |                   |
|                                  | Enable email notifications (Torr)                                                         |                     | Last shot                                                                                 |                   |
|                                  | *Contact                                                                                  |                     |                                                                                           |                   |
|                                  | Admin Demo (email: demo databox@circutor.com,)                                            |                     | - Last notification sent                                                                  |                   |
|                                  | New context Dates context                                                                 |                     |                                                                                           |                   |
|                                  | Mass maller control tool                                                                  |                     | Shots counter                                                                             |                   |
|                                  | "Alarms to janage to send                                                                 |                     |                                                                                           |                   |
|                                  | another email                                                                             |                     |                                                                                           |                   |
|                                  | "Walting time between email<br>notifications                                              |                     |                                                                                           |                   |
|                                  | seconds                                                                                   |                     |                                                                                           |                   |
|                                  | Note: only one condition must be fulfilled to send another email notification             |                     |                                                                                           |                   |
|                                  |                                                                                           |                     |                                                                                           |                   |
|                                  |                                                                                           |                     |                                                                                           |                   |

Figure 32:New Alarm Form

3.- Create the new Alarm by clicking on the *New Alarm* button.

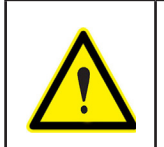

In the case of the **SBOX 3G NET** model, when remote actions are carried out (for example, activation of relays), port 5000 must be opened with the UDP protocol to access the network where the **Gateway** is hosted.

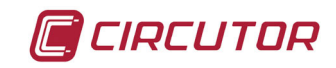

8.4.- CREATING KPIs & FORMULAS

Follow these points to create a KPI:

**1.-** Create a new KPI by selecting the **Services** section, **General**  $\rightarrow$  **KPIs and formulas** submenu and clicking on the **New Formula** button (Figure 33).

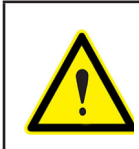

Unlike other **Services**, the *KPIs & Formulas* do not generate an additional cost in the Service Tariff.

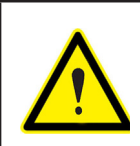

A **KPI & formula** is the calculation of an expression or ratio, based on periodic readings and operators.

|                  |                                                                                                    | Circutor > Piloto C | ircutor > Services > General > KPis and formulas                                    |                  |             | 22 <u>)</u>        | 🛋 Admin DataBox 👻 🏁 Languages 👻 🕯 |
|------------------|----------------------------------------------------------------------------------------------------|---------------------|-------------------------------------------------------------------------------------|------------------|-------------|--------------------|-----------------------------------|
| C Z              | 2 Final Contract of Contract of Contract o | Listing             | formulas for Piloto Circutor.                                                       |                  |             | 3                  | 10 •                              |
| Analysis         | Periodic readings                                                                                                    | Filters             | Select an option                                                                    |                  |             |                    | New formula                       |
| ~                | PIs and formulas                                                                                                    | Actions             | Name                                                                                | Facility         | Read period | Measure unit       | Groups                            |
|                  | A Imported services                                                                                                    |                     | Comercial Almacén / Sales Warehouse                                                 | General Circutor | 1 hour      | KiloWatts per hour |                                   |
| Company          |                                                                                                    |                     | Comercial Almacén Climatización / Sales Warehouse Air-conditioning                  | General Circutor | 1 hour      | Watts per hour     | Clima                             |
| -                | Alerts                                                                                                    |                     | Comercial Almacén Iluminación / Sales Warehouse Lighting                            | General Circutor | 1 hour      | Watts per hour     | Alumbrado                         |
| Hardware         | Control & actuation                                                                                                    |                     | Comercial Almacén Maq. No Industrial / Sales Warehouse Non-Industrial mach.         | General Circutor | 1 hour      | Watts per hour     | Maquina No Industrial             |
| [ <del>≜</del> ] | Supplies & contracts                                                                                                    |                     | Comercial Ascensor                                                                  | General Circutor | 1 hour      | Watts per hour     | -                                 |
| Services         |                                                                                                    |                     | Comercial Climatización                                                             | General Circutor | 1 hour      | Watts per hour     |                                   |
|                  | $\overline{\mathbf{X}}$                                                                                                    |                     | Comercial Edificio Social / Sales Corporate Building                                | General Circutor | 1 hour      | KiloWatts per hour |                                   |
| ≣ف≣              |                                                                                                    |                     | Comercial Edificio Social Climatización / Sales Corporate Building Air-conditioning | General Circutor | 1 hour      | Watts per hour     | Clima                             |
| Reports          |                                                                                                    |                     | Comercial Edificio Social Generación FV / Sales Corporate Building PV Generation    | General Circutor | 1 hour      | KiloWatts per hour | Generación FV                     |
| •                |                                                                                                    |                     | Comercial Edificio Social Iluminación / Sales Corporate Building Lighting           | General Circutor | 1 hour      | Watts per hour     | Alumbrado                         |
| Settings         | 1                                                                                                    |                     |                                                                                     |                  |             |                    |                                   |
| Q                |                                                                                                    | Search:             |                                                                                     |                  |             | First Previous 1   | 2 3 4 5 10 Next Last              |

Figure 33: Create KPIs & Formulas.

1.- Fill in the form shown in Figure 34 with the data of the new formula:

✓ Facility, Select the facility that has been created.

✓ Select services with samples every.., Select the reading period of the services.

✓ Formula to evaluate, Select the desired variables and operators to generate the formula.
 ✓ Facility features, This section will show all attributes of the selected facility, such as the surface area, number of workers, start time, etc. These attributes are defined in the facility creation form.

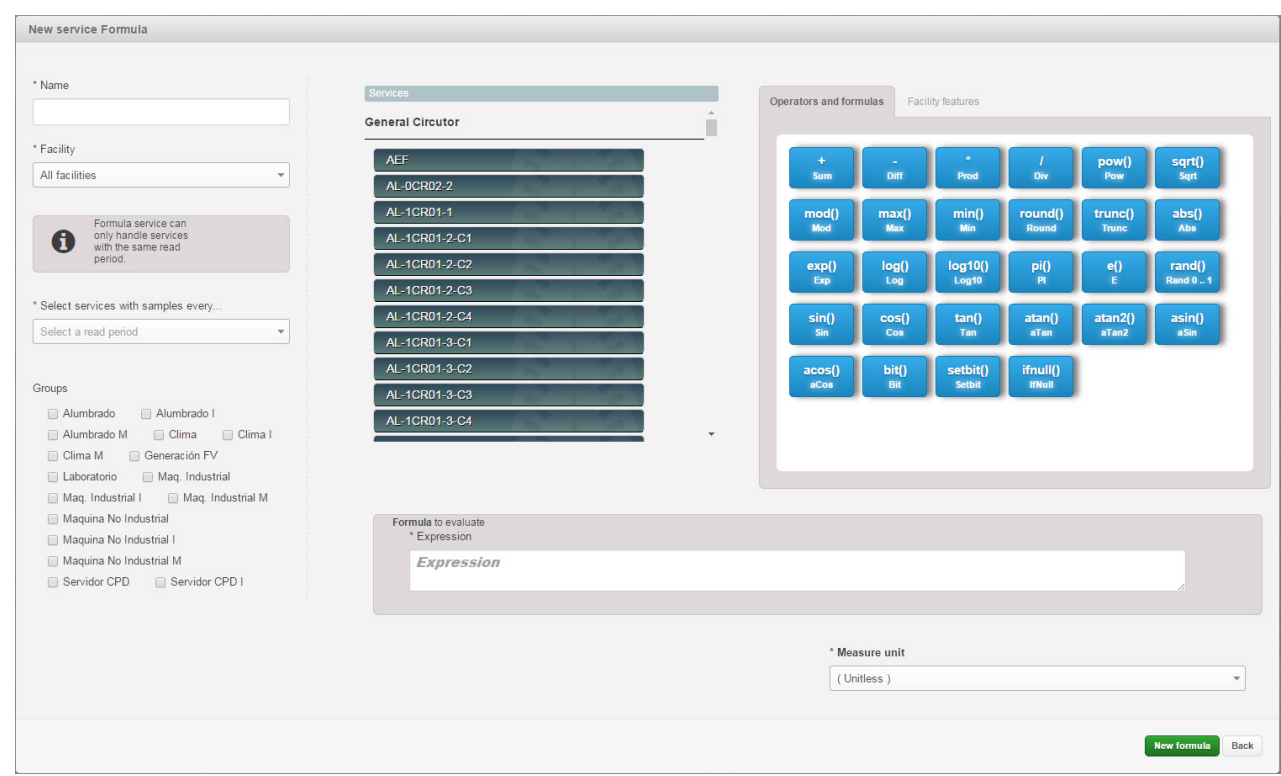

Figure 34:Form used to create a new Formula.

2.- Create a new Formula by clicking on the *New Formula* button.

CIRCUTOR

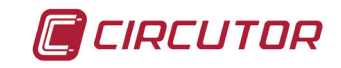

#### 9.- CREATING WIDGETS & DASHBOARDS

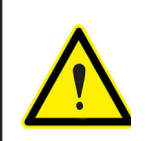

A **Widget** is a chart or table that displays the data stored in the periodic readings, an alarm or a formula calculation.

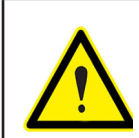

A **Dashboard** is a data visualization tool composed of one or more Widgets, which is used to monitor the consumption of an electrical facility. Various **Dashboards** can be created for the same facility.

#### 9.1.- CREATING WIDGETS

Follow these steps to create a Widget:

**1.-** Create a new Widget by selecting the *Analysis* section, *Editor* sub-menu and then clicking on the *New Widget* button. (Figure 35).

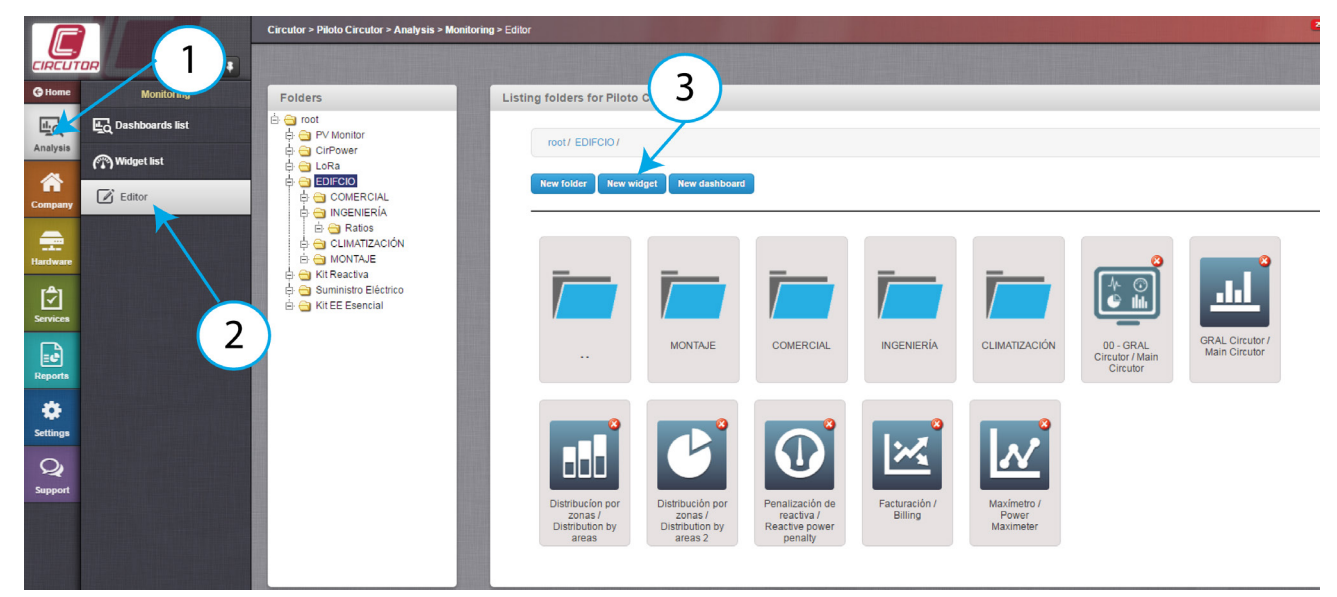

Figure 35:Create New Widget.

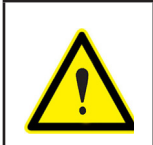

Click on the *New Folder* button to create a folder tree and organise the Widgets by type, project, etc. The folder tree is shown on the left side of the screen.

2.- Enter the name and type of Widget in the Configure tab, Figure 36:

The following types of Widgets can be created:

- ✓ Line chart.
- ✓ Table.
- ✓ Stacked columns.
- ✓ Pie chart.
- CosPhi.

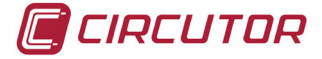

- ✓ Basic colums.
- ✓ Dynamic meter.
- ✓ Value comparison.
- ✓ Variable list.
- ✓ Temperature.
- ✓ Budget.
- ✓ Supply management.
- ✓ Remote control.

|                                                                                                    |        | Circular > Piloto Circular > Analysis > Monitoring > Editor > New                                                                | 22 🛆 🔺 Admin DataBox 👻 🖆 Languagea 👻 🖉 📍 |
|----------------------------------------------------------------------------------------------------|--------|----------------------------------------------------------------------------------------------------|------------------------------------------|
|                                                                                                    |        | Config & Properties & Data                                                                                                    | Preview Create widget Back               |
| O Home Monito                                                                                                    | pring  | *Name                                                                                                    |                                          |
| EQ Dashboards                                                                                                    | s list | Put your title here                                                                                                    | <b>H</b>                                 |
| Widget list                                                                                                    |        | Widget type                                                                                                    |                                          |
| Company Editor                                                                                                    |        |                                                                                                    |                                          |
| -                                                                                                    |        |                                                                                                    |                                          |
| Hardware                                                                                                    |        | Line chart Table Stacked columns Pie chart CostPiel Basic columns Oynamic meter Value companion Variable list Temperature Budget | Supply management Remote control         |
| Services                                                                                                    |        |                                                                                                    |                                          |
| Reports                                                                                                    |        |                                                                                                    |                                          |
| ¢<br>Settings                                                                                                    |        |                                                                                                    |                                          |
| The second second |        |                                                                                                    |                                          |

Figure 36:Configure tab.

**3.-** In the *Properties* tab and, according to the type of Widget that has been selected, fill in the specific fields indicated in **Table 4**, **Figure 37**.

|            |                    | Circutor > Piloto Circutor > Analysis > Monitoring > Editor                                                                                                    | > New      | <b>4</b> "          | Admin DataBox + Hanguages + 2 |
|------------|--------------------|----------------------------------------------------------------------------------------------------|------------|---------------------|-------------------------------|
| CIRCUT     |                    | B Config B Properties B Data                                                                                                    |            |                     | Preview Create widget Back    |
| G Home     | Monitoring         | Title                                                                                                    | Axis label |                     |                               |
| ₫ <u>,</u> | Lo Dashboards list | Put your title here                                                                                                    | yAxisLabel | Put your title here | =                             |
| Analysis   | (Midget list       | E Non                                                                                                    |            |                     |                               |
| Company    | Editor             |                                                                                                    |            |                     |                               |
| Hardware   |                    | and the second second sec |            |                     |                               |
| Services   |                    | N.                                                                                                    |            |                     |                               |
| Reports    |                    |                                                                                                    |            |                     |                               |
| Settings   |                    |                                                                                                    |            |                     |                               |

Figure 37: Properties Tab.

**4.-** In the *Data* tab and, according to the type of Widget that has been selected, fill in the specific fields indicated in **Table 4**, **Figure 38**.

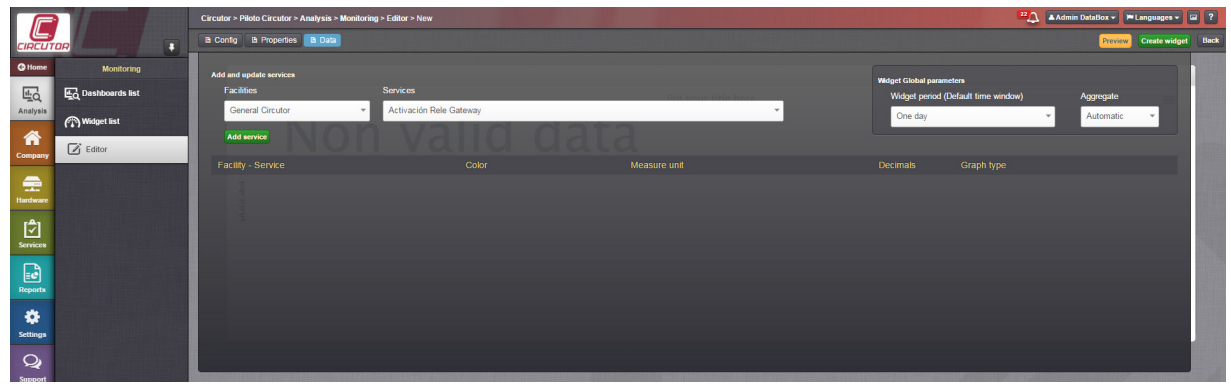

Figure 38:Data tab.

**5.-** Add a service by clicking on the *Add Service* button and configure the colour, unit of measurement and decimals of the service that will be represented, **Figure 39**.

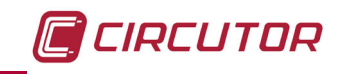

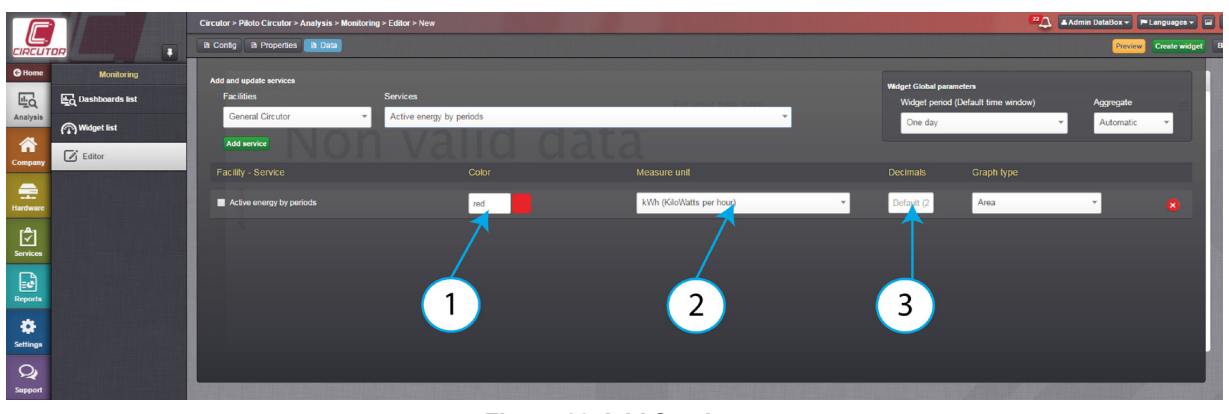

Figure 39:Add Service.

6.- Add as many services as needed to finish creating the Widget.

7.- You can preview the Widget (optional) and create the new Widget by clicking on the *Preview* and *Create Widget* buttons, respectively, Figure 40.

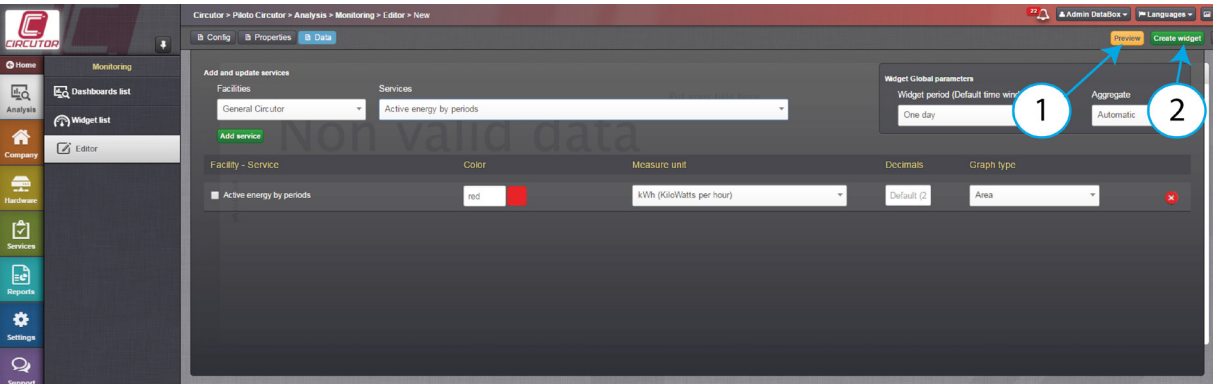

Figure 40:Preview and create a Widget.

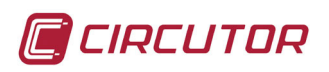

| Configure Tab:                                                  | Properties Tab:                                                                                                    | Data Tab:                                                                                                    |  |  |
|-----------------------------------------------------------------|----------------------------------------------------------------------------------------------------|----------------------------------------------------------------------------------------------------|--|--|
| Type of Widget                                                  | Fields                                                                                                    | Fields                                                                                                    |  |  |
| Line chart.<br>Basic columns.<br>Stacked columns.<br>Pie chart. | <ul> <li>✓ Title of the chart</li> <li>✓ Information text on the Y-axis</li> <li>✓ Colour of the Y-axis (only in the bar chart)</li> <li>✓ Text that will appear in front of the percentage of each section (only the pie chart)</li> </ul>                                                                                                    | <ul> <li>✓ Facility</li> <li>✓ Service</li> <li>✓ Default Widget period:</li> <li>- One day</li> <li>-Last 24 hours</li> <li>-One week</li> <li>-Last 7 days</li> <li>-One month</li> <li>-One year</li> <li>✓ Group:</li> <li>- Automatic</li> <li>-Reading period</li> <li>-Day</li> <li>-Week</li> <li>-Month</li> </ul> |  |  |
| CosPhi.                                                         | <ul> <li>✓ Title of the Widget</li> <li>✓ Limit value of the red zone</li> <li>✓ Limit value of the yellow zone</li> </ul>                                                                                                    | <ul> <li>✓ Facility</li> <li>✓ Service</li> <li>✓ Default period of the Widget</li> <li>- Last value</li> <li>- Last day</li> <li>✓ Group</li> <li>- Automatic</li> </ul>                                                                                                    |  |  |
| Gauge.                                                          | <ul> <li>✓ Title of the Widget</li> <li>✓ Minimum chart value</li> <li>✓ Maximum chart value</li> <li>✓ Background chart colour</li> <li>✓ URL of the chart background image</li> <li>✓ % start of the green zone</li> <li>✓ % end of the green zone</li> <li>✓ % start of the yellow zone</li> <li>✓ % end of the red zone</li> <li>✓ % end of the red zone</li> <li>✓ % end of the red zone</li> <li>✓ Magular chart start position</li> <li>✓ Angular chart end position</li> <li>✓ No. spacers between labels</li> <li>✓ Title of the Widget</li> </ul> | <ul> <li>✓ Facility</li> <li>✓ Service</li> <li>✓ Default Widget period:</li> <li>One day</li> <li>-Last 24 hours</li> <li>One week</li> <li>-Last 7 days</li> <li>-One month</li> <li>-One year</li> <li>Group:</li> <li>-Automatic</li> <li>-Reading period</li> <li>-Day</li> <li>-Week</li> </ul>                       |  |  |
| Temperature.                                                    | <ul> <li>✓ Maximum value of the Widget</li> <li>✓ Minimum value of the Widget</li> </ul>                                                                                                    | -Month                                                                                                    |  |  |
| Target.                                                         | <ul> <li>✓ Title of the Widget</li> <li>✓ Target value of the Widget</li> </ul>                                                                                                    | <ul> <li>✓ Facility</li> <li>✓ Service</li> <li>✓ Default Widget period:</li> <li>-One week</li> <li>-One month</li> <li>-One year</li> <li>Group:</li> <li>-Automatic</li> <li>-Reading period</li> <li>-Day</li> <li>-Week</li> <li>-Month</li> </ul>                                                                     |  |  |

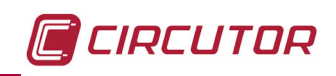

| Configure Tab:    | Properties Tab:                                                                 | Data Tab:                                                                                                    |  |  |
|-------------------|---------------------------------------------------------------------------------|----------------------------------------------------------------------------------------------------|--|--|
| Type of widget    | Fields                                                                          | Fields                                                                                                    |  |  |
| Label comparison. | ✓ Title of the Widget                                                           | <ul> <li>✓ Facility</li> <li>✓ Service</li> <li>✓ Default Widget period:</li> <li>One day</li> <li>One week</li> <li>One month</li> <li>Group:</li> <li>-Automatic</li> </ul>                                                                                                    |  |  |
| Variable list.    | ✓Title of the Widget                                                            | <ul> <li>✓ Facility</li> <li>✓ Service</li> <li>✓ Default Widget period:</li> <li>-Last values</li> <li>Group:</li> <li>-Automatic</li> <li>-Reading period</li> <li>-Day</li> <li>-Week</li> <li>-Month</li> </ul>                                                                                                   |  |  |
| Table.            | <ul> <li>✓ Title of the table</li> <li>✓ No. of columns in the table</li> </ul> | <ul> <li>✓ Facility</li> <li>✓ Service</li> <li>✓ Default Widget period:</li> <li>One day</li> <li>-Last 24 hours</li> <li>One week</li> <li>-Last 7 days</li> <li>-One month</li> <li>-One year</li> <li>Group:</li> <li>-Automatic</li> <li>-Reading period</li> <li>-Day</li> <li>-Week</li> <li>-Month</li> </ul> |  |  |

Table 4 (Continuation): Fields of the different Widgets.

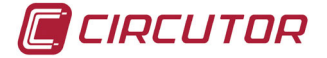

#### 9.2.- CREATING DASHBOARDS

The following are required to create a **Dashboard**:

1.- Create a new Dashboard by selecting the *Analysis* section, *Editor* sub-menu and clicking on the *New Dashboard* button. (Figure 41)

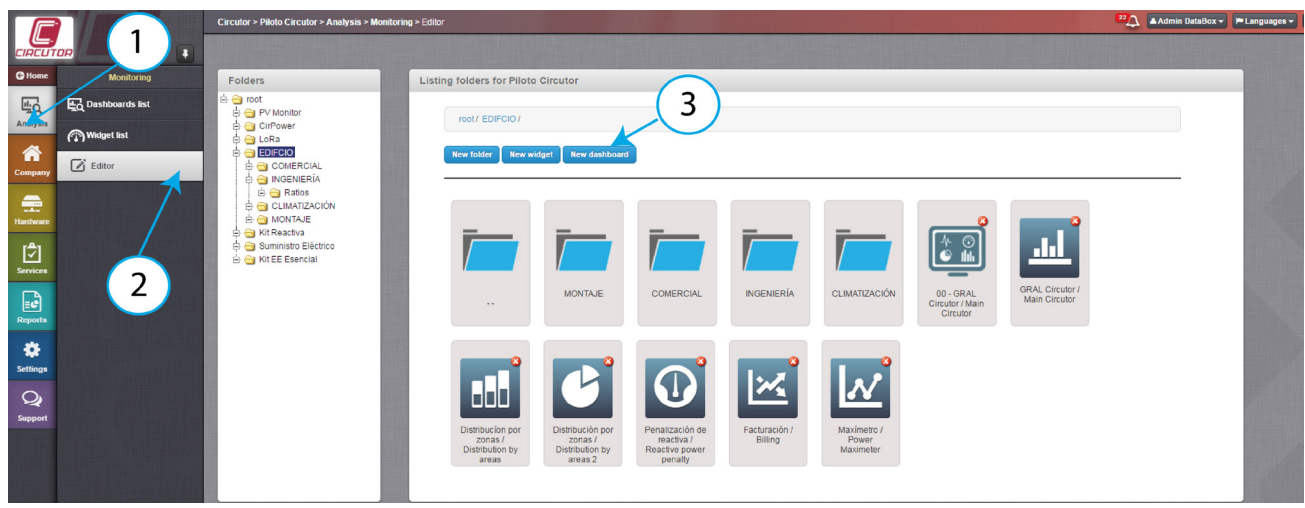

Figure 41:Create a New Dashboard.

2.- On the *Properties* tab, enter the following data, Figure 42:

✓ Columns, Number of columns in the dashboard; a matrix will be created.

- **Rows**, Number of rows in the dashboard; a matrix will be created.
- ✓ **Gateway**, Select the gateway that has been created.

✓ Assign to ..., Assign the Dashboard to a Company, facility, user or group of users.

|          |                      | Circutor > Piloto Circutor > Analysis > Monitoring > Editor > New dashboard | 22 🗘 🔺 Admin DataBox 🔹 🍽 Langu                                                                            | iages 🕶 🖬 📍   |
|----------|----------------------|-----------------------------------------------------------------------------|----------------------------------------------------------------------------------------------------|---------------|
| CIRCUT   |                      | B Properties B Widgets                                                      | Create d                                                                                                  | ashboard Back |
| GHome    | Monitoring           | New dashboard                                                               |                                                                                                    |               |
| ling (   | اللي Dashboards list | * Name                                                                      | Assign to                                                                                                 |               |
| Analysis | (n) Widget list      |                                                                             | Set as company main dashboard                                                                             |               |
| Company  | Editor               | 2 v 2 v                                                                     | Facility                                                                                                  |               |
| Company  |                      | Description                                                                 | · · · · · · · · · · · · · · · · · · ·                                                                     |               |
| Hardware |                      |                                                                             | Users                                                                                                    |               |
| [\$]     |                      |                                                                             | Select users                                                                                              |               |
| Services |                      |                                                                             | Users selected will have this dashboard set as 'My Dashboard'. Takes priority over Users<br>Groups.       |               |
|          |                      |                                                                             | Users groups                                                                                              |               |
| Reports  |                      |                                                                             | Select user groups Users who belong to the selected groups will have the dashboard set as "My Dashboard", |               |
|          |                      |                                                                             |                                                                                                    |               |
| Setungs  |                      |                                                                             |                                                                                                    |               |
| Support  |                      |                                                                             |                                                                                                    |               |

Figure 42:Dashboard Properties

3.- Add the Widgets you have created by simply clicking on them in the *Widget* tab, Figure 43.

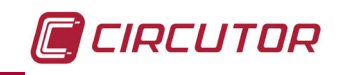

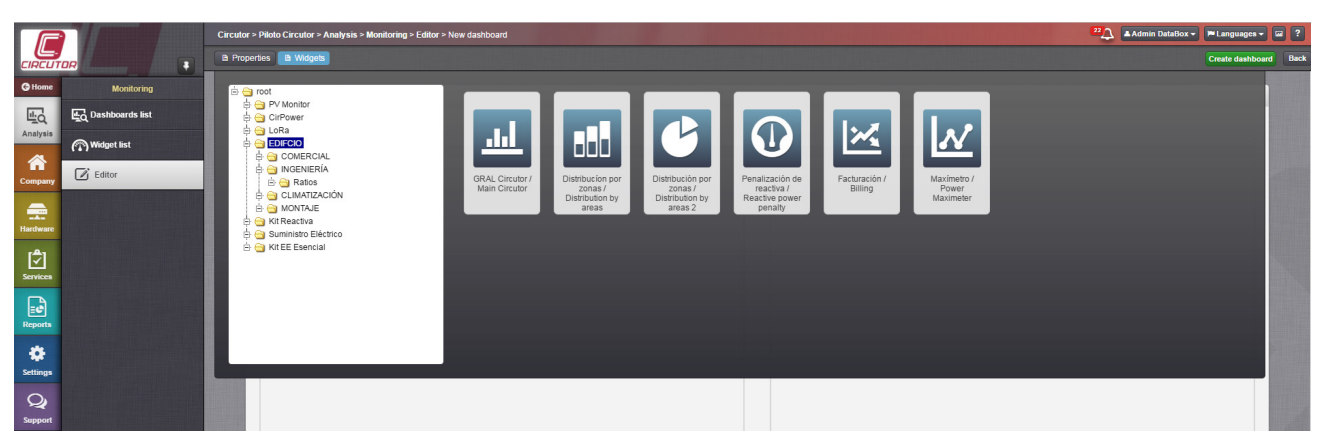

Figure 43:Add Widgets that have been created.

4.- Create a new Dashboard by clicking on the *Create Dashboard* button.

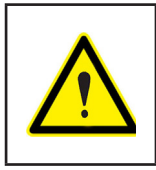

To delete a Widget that has already been added, click on the X on the top right corner of each Widget. If no more Widgets can be added, return to the **Properties** tab and increase the

number of columns and/or rows (a larger matrix will be created).

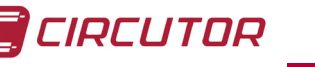

#### 10.- START-UP

| Please have the instruction manual of the <b>Databox</b> solution at hand before start-up, <b>M121B01-01-xxx</b> .                                                                                                    |
|----------------------------------------------------------------------------------------------------|
| A SIM card is required before connecting the 3G communications of the <b>SBOX</b><br><b>3G NET</b> , which is <b>not</b> supplied with the <b>Gateway</b> .<br>A SIM data card with a fixed IP and the following features is required:<br>✓Data traffic of 512 kbps/month→ Supply<br>✓Data traffic of 1 Mb/month→ Supply + 4 energy variables<br>✓Data traffic of 5 Mb/month→ from 30 variables<br>✓Reduction of the data transmission speed in case the Mb/month limit is ex-<br>ceeded |

Follow these steps to start up the device:

- 1.- Follow each step of the instruction manual:
- ✓ Mount the **Gateway**.
- ✓ Power the **Gateway**
- ✓ Connect the devices to the **Gateway**.
- ✓ Connect the external antenna and change the switch from INT to EXT (if applicable).
- 2.- Check the status of the LEDs in the Gateway:

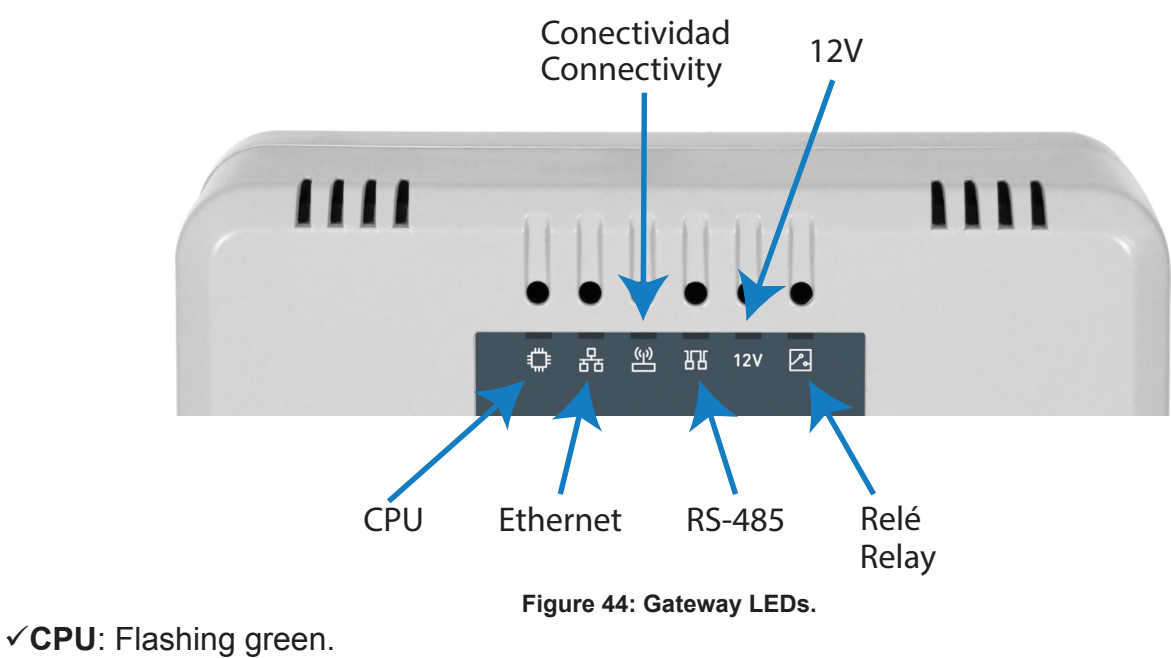

✓ Ethernet: Flashing green (if applicable).

- ✓ Connectivity : Fixed green (if applicable).
- ✓ **RS-485**: Fast flashing Green and Red.
- **√12V**: Fixed green.
- **√Relay**: Off.

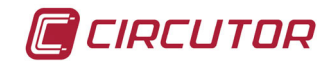

**3.-** Check the following points if one or more of the above checks do not show the expected results:

- ✓ Check the quality of the RSSI coverage signal
- ✓ Check the date of last connection
- $\checkmark$  Reset the system to download a new configuration
- ✓ Check the notifications of the Gateway

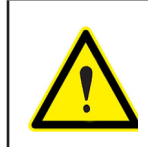

Bear in mind that the **DataBox** solution is an Energy Management System and not a monitoring and control platform: instantaneous data cannot be viewed.

**10.1.- CHECKING THE QUALITY OF THE RSSI COVERAGE SIGNAL** 

1.- Access the control panel of the Gateway from the Hardware section, Gateways sub-menu.
 Click on the Actions button in the list of Gateways and select the Control panel option. (Figure 45)

2.- Check the colour of the icon

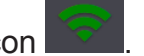

If it is red or orange, change the location of the **Gateway**, or connect an external antenna (change the switch from INT to EXT).

**3.-** Check that the RSSI signal is between the bottom and top limits of the chart on the right side of the screen.

|                 | Circu | Circuitor > Noto: Circuitor > Hardware > Calcungra > CIRCUTCRI 30 > Control panel |                           |                                                                                                    |                                  |                                                    |                                    |                                                 |                     |
|-----------------|-------|-----------------------------------------------------------------------------------|---------------------------|----------------------------------------------------------------------------------------------------|----------------------------------|----------------------------------------------------|------------------------------------|-------------------------------------------------|---------------------|
|                 | = 0   | ontrol panel 👷 Connections & devices 🔹 Active services 🖽 Ra                       | w data 🖌 Edit 🛛 A Details |                                                                                                    |                                  |                                                    |                                    |                                                 |                     |
| G Home Gateways |       |                                                                                   |                           |                                                                                                    |                                  |                                                    |                                    |                                                 |                     |
|                 |       | Data report May 2017                                                              |                           | Setup mod                                                                                                    | le                               |                                                    |                                    |                                                 | Send a remote reset |
| Analysis        |       | Data storage period                                                               |                           | Automatic se                                                                                                    | tup                              |                                                    |                                    |                                                 |                     |
| Register        |       | 5 years                                                                           |                           | <b>••••</b>                                                                                                    |                                  |                                                    |                                    | RESET                                           |                     |
| Company         |       | Number of setups transmitted                                                      |                           |                                                                                                    |                                  |                                                    |                                    | INCOL!                                          |                     |
|                 |       | 6                                                                                 | 100                       | Warning! A                                                                                                    | utomatic mode sends the setup of | changes when a read signal or event is received fr | om                                 | Press this button to send a remote reset to the | oateway             |
|                 |       | Number of alarms received                                                         |                           | the gateway                                                                                                    |                                  |                                                    |                                    |                                                 |                     |
| Haroware        |       | 2                                                                                 | 1000                      |                                                                                                    |                                  |                                                    |                                    |                                                 |                     |
|                 |       |                                                                                   |                           | RSSI sign                                                                                                    | al                               |                                                    |                                    |                                                 |                     |
| Services        |       |                                                                                   | Change limits             |                                                                                                    |                                  |                                                    |                                    |                                                 | -60 dBm 👝           |
|                 |       |                                                                                   |                           |                                                                                                    |                                  |                                                    |                                    |                                                 |                     |
| Reports         |       | Reads received                                                                    | 75407                     |                                                                                                    |                                  |                                                    |                                    |                                                 |                     |
| *               |       |                                                                                   | /543/                     | how h                                                                                                    | More may all alla                | MALIN AM BULLEY                                    | 1. Marthan Marthan                 | hour marker welling                             | 4444 -80 dBm        |
| Settings        |       | Total data concumption                                                            |                           |                                                                                                    | . A A. I Mudha                   | M                                                  | Actourt the.                       | v (j. i) - j                                    | -90 dBm             |
| 0               |       |                                                                                   | 75443                     | *****                                                                                                    |                                  |                                                    |                                    |                                                 | -100 -18-           |
| Support         |       |                                                                                   | 10440                     | 2. May                                                                                                    | 4. May 6. May 8.                 | . May 10. May 12. May 14. May 1                    | 16. May 18. May 20. May            | 22. May 24. May 26. May 28. Mar                 | y 30. May           |
|                 |       |                                                                                   |                           |                                                                                                    |                                  | — RSSI (dBm)                                       | ····· Higher limit ···· Lower limi |                                                 |                     |
|                 |       |                                                                                   |                           | Concession of the                                                                                                    |                                  |                                                    |                                    |                                                 |                     |
|                 |       |                                                                                   |                           | Notificatio                                                                                                    | ns received                      |                                                    |                                    |                                                 | 10 *                |
|                 |       |                                                                                   |                           | Data basis                                                                                                    |                                  |                                                    |                                    |                                                 |                     |
|                 |       |                                                                                   | Reads                     | Uata begin                                                                                                    | U                                | Search                                             |                                    |                                                 |                     |
|                 |       |                                                                                   | Alarms                    | Period                                                                                                    | Timestamp                        | <ul> <li>Notification</li> </ul>                   |                                    | User User                                       |                     |
|                 |       |                                                                                   |                           | May 2017                                                                                                    | Tuesday, 2017 May 30, 10:00      | 0 Communication error with device Circutor         | Sonda Exterior                     | $\smile$                                        | _                   |
|                 |       |                                                                                   |                           | May 2017                                                                                                    | Tuesday, 2017 May 30, 10:00      | D Communication error with device Circutor         | Sonda Interior                     |                                                 |                     |
|                 |       | Aproximate value of ataritis and setups at the end of period                      |                           | May 2017                                                                                                    | Tuesday, 2017 May 30, 10:00      | Communication error with device Circulor           | CLIMA 20 R05 F                     |                                                 |                     |
|                 | 100   | Aproximate values                                                                 |                           | May 2017                                                                                                    | Tuesday, 2017 May 30, 10:00      | Communication error with device DEZAC              | CLIMA 20R06-3                      |                                                 |                     |
|                 |       |                                                                                   | 1500                      | May 2017                                                                                                    | Tuesday, 2017 May 30, 10:00      | Communication error with device DEZAG              | CLIMA 2CR05-2                      |                                                 |                     |
|                 |       |                                                                                   | 1000                      | May 2017                                                                                                    | Tuesday, 2017 May 30, 10:00      | Communication error with device DEZAC              | CLIMA 2CR08-2                      |                                                 |                     |
|                 |       |                                                                                   | 1000 ≥                    | May 2017                                                                                                    | Tuesday, 2017 May 30, 10:00      | 0 Communication error with device DEZAC            | CLIMA 2CR08-3                      |                                                 |                     |
|                 |       |                                                                                   | 5                         | May 2017                                                                                                    | Tuesday, 2017 May 30, 10:00      | 0 Communication error with device DEZAC            | CLIMA 2CR08-6                      |                                                 |                     |
|                 |       |                                                                                   | 500 8                     | May 2017                                                                                                    | Tuesday, 2017 May 30, 10:00      | 0 Communication error with device DEZAC            | CLIMA 2CR09-3                      |                                                 |                     |
|                 |       |                                                                                   |                           |                                                                                                    |                                  |                                                    |                                    |                                                 |                     |
|                 |       | May Jun                                                                           | 10<br>10                  | Search:                                                                                                    |                                  |                                                    |                                    | First Previous 1 2 3 4                          | 5 3695 Next Last    |
|                 | 100   | - Alarms - Setups - Alarms limit                                                  | Setups limit              | and the second second se |                                  |                                                    |                                    |                                                 |                     |

Figure 45:Check the RSSI coverage signal

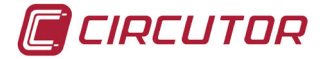

#### **10.2.- CHECKING THE DATE OF LAST CONNECTION**

**1.-** Open the control panel of the Gateway from the *Hardware* section, *Gateway* sub-menu and click on the *Actions* button in the list of Gateways and select the *Details* option. (Figure 46)

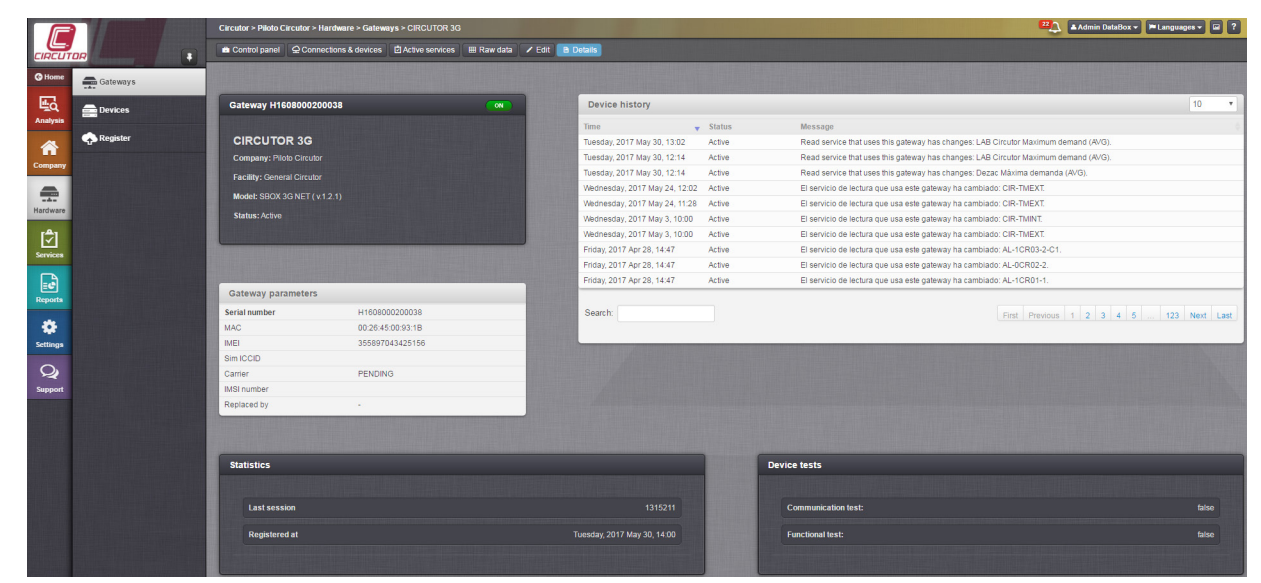

Figure 46:Details Screen.

2.- Check that the date of last connection corresponds to the start-up date.

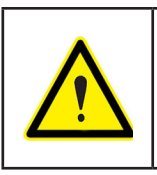

When the **Gateway** is powered, it will connect to the platform and check whether there is a new configuration.

When it is powered for the first time, and having previously registered the **Gate-way**, the setup will be automatically downloaded.

**3.**-If this is not the case, reset the **Gateway** to force the configuration to be downloaded (see *"10.3.- RESETTING THE SYSTEM TO DOWNLOAD A NEW CONFIGURATION"*).

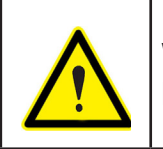

When the **Gateway** is powered for the first time, it will be connected to the **Data-box** web platform every hour to upload the data.

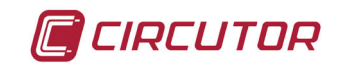

#### 10.3.- RESETTING THE SYSTEM TO DOWNLOAD A NEW CONFIGURATION

1.- Open the control panel of the Gateway from the *Hardware* section, *Gateway* sub-menu and click on the *Actions* button from the list of Gateways and select the *Control panel* option. (Figure 47)

2- Click on the **Reset** button.

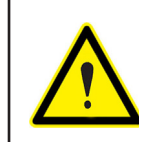

Forcing a reset avoids having to wait one hour for the **Gateway** to connect to the **Databox** web platform and download the new setup available.

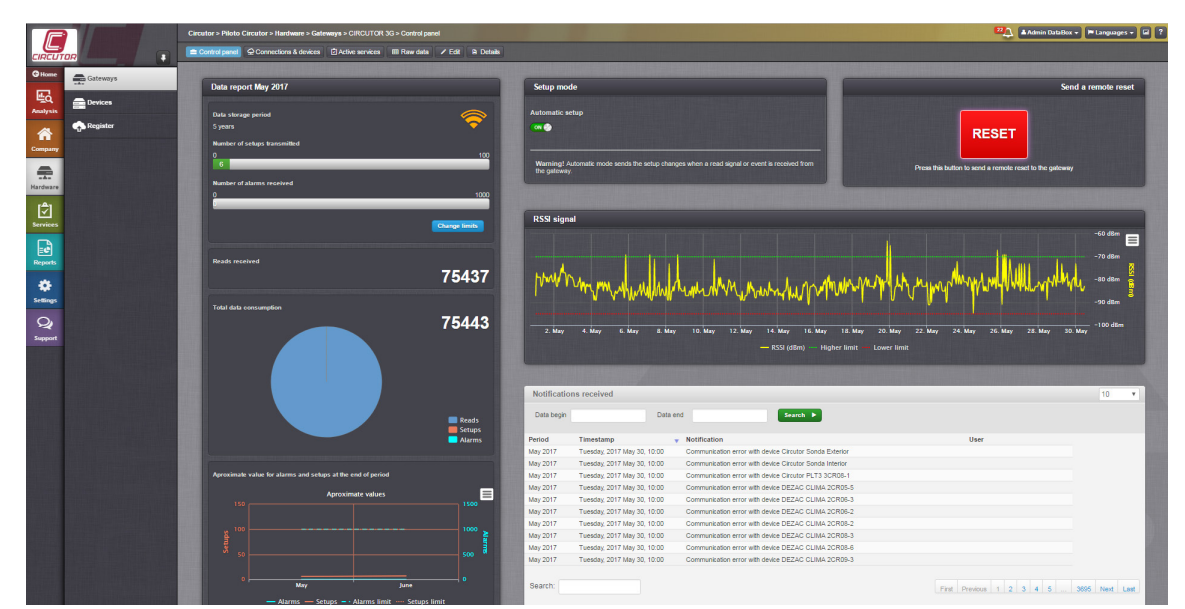

Figure 47:Reset the system to download a New Configuration

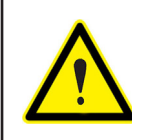

In the case of **SBOX 3G NET** models, to force reset, open port 5000 with the UPD protocol and access the network where the **Gateway** is hosted.

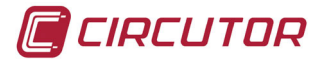

#### **10.4.- CHECKING THE NOTIFICATIONS OF THE GATEWAY**

**1.-** Access the Gateway control panel from the *Hardware* section, *Gateway* sub-menu, click on the *Actions* button in the list of Gateways and select the *Control panel* option.

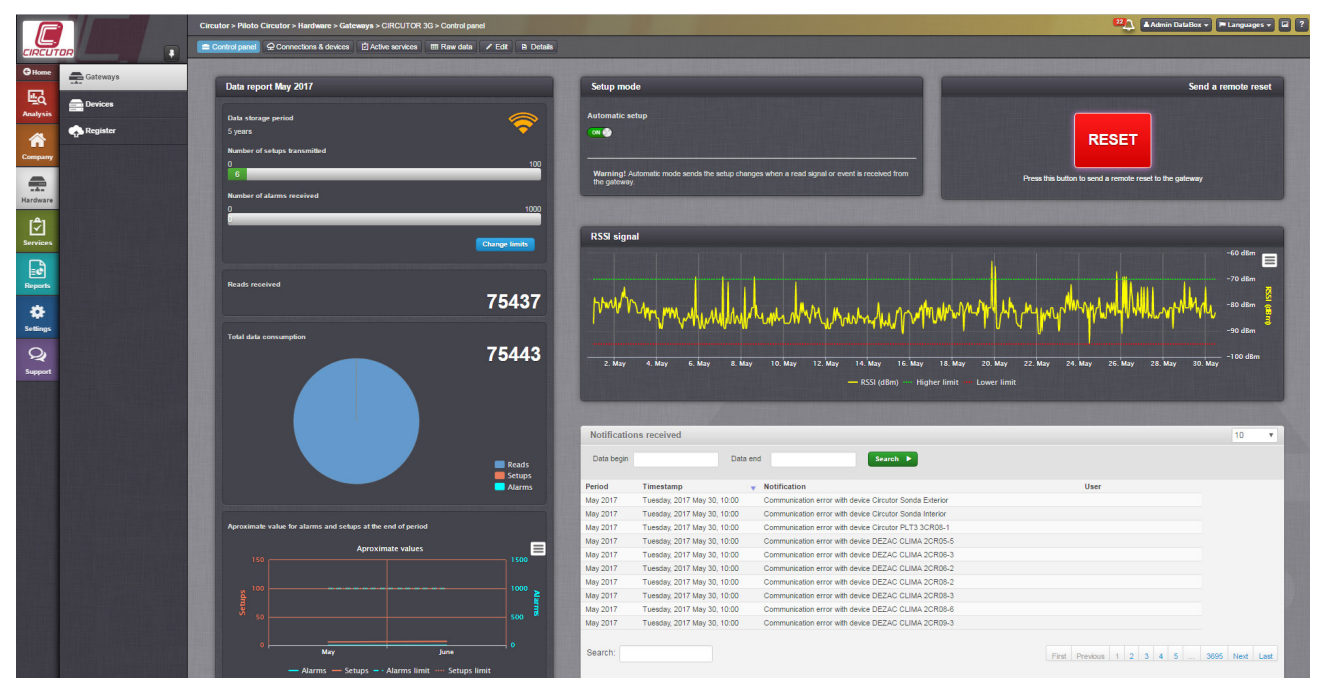

Figure 48:Gateway Notifications

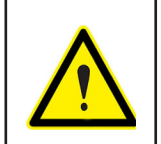

The notifications only show a communication error, they do not notify of correct configurations. If the notifications via e-mail have been enabled, ....

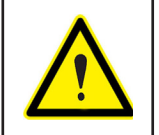

The status of the RS-485 communications cannot be checked through the **Gate-way** LED if no periodic reading service has been registered.

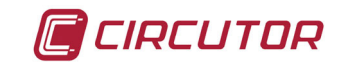

#### **11.- MAINTENANCE AND TECHNICAL SERVICE**

In the case of any query in relation to unit operation or malfunction, please contact the **CIRCUTOR, SA** Technical Support Service.

#### **Technical Assistance Service**

Vial Sant Jordi, s/n, 08232 - Viladecavalls (Barcelona) Tel: 902 449 459 (España) / +34 937 452 919 (outside of Spain) email: sat@circutor.com

#### **12.- WARRANTY**

**CIRCUTOR** guarantees its products against any manufacturing defect for two years after the delivery of the units.

**CIRCUTOR** will repair or replace any defective factory product returned during the guarantee period.

|  | <ul> <li>No returns will be accepted and no unit will be repaired or replaced if it is not accompanied by a report indicating the defect detected or the reason for the return.</li> <li>The guarantee will be void if the units has been improperly used or the storage, installation and maintenance instructions listed in this manual have not been followed. "Improper usage" is defined as any operating or storage condition contrary to the national electrical code or that surpasses the limits indicated in the technical and environmental features of this manual.</li> <li>CIRCUTOR accepts no liability due to the possible damage to the unit or other parts of the installation, nor will it cover any possible sanctions derived from a possible failure, improper installation or "improper usage" of the unit. Consequently, this guarantee does not apply to failures occurring in the following cases:</li> <li>Overvoltages and/or electrical disturbances in the supply;</li> <li>Water, if the product does not have the appropriate IP classification;</li> <li>Poor ventilation and/or lack of maintenance;</li> <li>Buyer repairs or modifications without the manufacturer's authorisation.</li> </ul> |
|--|----------------------------------------------------------------------------------------------------|
|--|----------------------------------------------------------------------------------------------------|

CIRCUTOR, SA Vial Sant Jordi, s/n 08232 - Viladecavalls (Barcelona) Tel: (+34) 93 745 29 00 - Fax: (+34) 93 745 29 14 www.circutor.es central@circutor.com